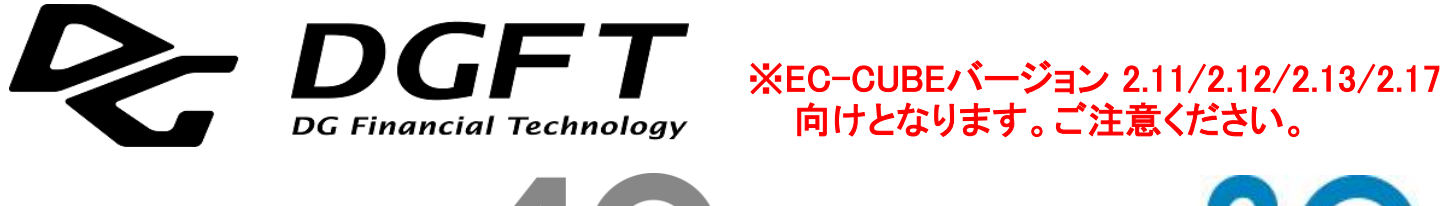

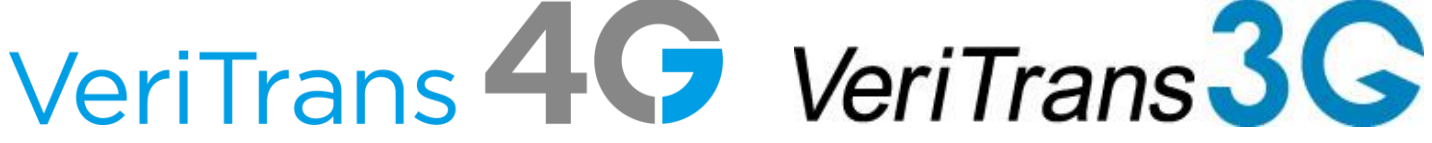

# VeriTrans3G決済モジュール EC-CUBE版(2.11/2.12/2.13/2.17) 店舗管理者向け 操作マニュアル Version 1.4.5 (2022年4月~)

※VeriTrans4G対応版

- ・本資料について、問い合せ先、改定履歴------"1.はじめに"
- ・VeriTrans3G決済モジュール EC-CUBE版について-----"2.VeriTrans3G決済モジュールEC-CUBE版"
- ・店舗別設定について-----"3.店舗別設定"
- ・受注情報編集について-----"4.受注情報編集"
- ・3G専用ステータス管理について------"5.3G専用ステータス管理"
- ・入金通知プログラムについて------"6.入金通知プログラム"
- ・決済モジュールの仕様、導入時の注意点等------"A.決済モジュールの仕様、導入時の注意点等"
- ・決済モジュールのバージョンアップ時の注意点等------"B. 決済モジュールのバージョンアップ時の注意点等"

## <u>1. はじめに</u>

#### (1) 本資料について

本資料は、VeriTrans3G決済モジュール EC-CUBE版(2.11/2.12/2.13/2.17)を導入し、 管理・運用する際に必要な情報を記載した店舗管理者向け操作マニュアルです。

本資料には、EC-CUBEに決済モジュールをインストールした後のご利用方法などについて記載しております。 モジュールを購入するためにはオーナーズストアへのご登録、利用するサイトの登録が必要となります。

EC-CUBEに決済モジュールをインストールする手順は、オーナーズストアに公開されている資料をご参照ください。 オーナーズストア: https://www.ec-cube.net/owners/ ※2017年11月現在、「ご利用ガイド」-「よくあるご質問」の『モジュールについて』の項目にドキュメントが用意されております。

導入の概要(詳細につきましては、上述のオーナーズストアに公開されているマニュアルをご確認ください): 基本的な決済モジュールの導入手順は以下のようになります(EC-CUBE 2.13を想定)。 弊社決済モジュールの紹介ページ(以下)にて、決済モジュールを「購入」してください。 <u>https://www.ec-cube.net/products/detail.php?product id=226</u> オーナーズストアにてご登録いただいた加盟店様サイト用の「認証キー」を取得し、取得した認証キーを EC-CUBE に登録します。 認証キーをEC-CUBEに登録することで、EC-CUBEのモジュール管理画面よりインストールすることが可能になります。

#### (2) VeriTrans4Gと本決済モジュールについて

VeriTrans4Gは、VeriTrans3Gの機能を継承しつつ、クレジットカード取引におけるセキュリティ対策の強化に向けた実行計画にて 要請されているクレジットカード情報の非保持非通過、ECでの不正使用防止策に対応した決済ソリューションです。

VeriTrans3G決済モジュール EC-CUBE版(2.11/2.12/2.13/2.17)では、バージョン1.4.0(2017年7月リリース)版にて、 クレジットカード決済のトークン方式(MDKトークン)に対応いたしました。 MDKトークンは VeriTrans4G の機能となりますが、既存モジュールからのバージョンアップであることなどを考慮し、 新しいモジュールとしてではなくVeriTrans3G決済モジュール EC-CUBE版(2.11/2.12/2.13/2.17)の更新版として用意しております。

本マニュアル上もVeriTrans3Gという表現を用いておりますが、VeriTrans4G対応のモジュールとなっております。 なお、VeriTrans4Gの不正検知機能には対応しておりません(2017年7月モジュールバージョン 1.4.0 現在)。

#### (3) 対象者

VeriTrans3G決済モジュール EC-CUBE版(2.11/2.12/2.13/2.17)を導入する店舗の店舗管理者

#### (4) 関連ドキュメント

VeriTrans3G決済モジュール EC-CUBE版を導入後実施するテストのテスト仕様は、「VeriTrans3G 導入テストガイド」を参照してください。 本モジュールにおいて出力される処理結果ステータス、処理結果コード、およびレスポンスメッセージについては、「結果コードー覧」を参照してください。 また、本人認証(3Dセキュア)の詳細については、「MPIホスティングサービス補足資料」を、 キャリア決済の詳細については、「キャリア決済サービス 補足資料」を参照してください。 不正検知サービスの詳細については、「不正検知サービス ご利用ガイド」を参照してください。

## (5)問い合わせ先および、著作権

[著作権]

本ドキュメントの著作権はベリトランス株式会社が保有しています。 Copyright(C) DG Financial Technology, Inc., a Digital Garage company. All rights reserved.

[お問い合わせ先]

ベリトランス株式会社 テクニカルサポート 電子メール: tech-support@veritrans.jp

## (6) 改訂履歴

| ドキュメントVer | 改定日     | モジュールのVe | 改定内容                                                                       |
|-----------|---------|----------|----------------------------------------------------------------------------|
| 1.00      | 2011/08 |          | ・初版                                                                        |
| 1.10      | 2011/12 |          | ・以下を改訂                                                                     |
|           |         |          | 2.受注情報編集                                                                   |
|           |         |          | 「お支払い方法の変更条件」のマトリクスに●事項を追加、一部修正                                            |
| 1.22      | 2013/09 |          | ・モジュールのバージョンアップに伴い、全体を改訂                                                   |
|           |         |          | ・「2. VeriTrans3G決済モジュール EC-CUBE版について」の章を新設、                                |
|           |         |          | 以降の章の章番号を変更                                                                |
| 1.23      | 2013/12 |          | ・EC-CUBE2.13.0対応に伴い、以下を改訂                                                  |
|           |         |          | 「2. VeriTrans3G決済モジュール EC-CUBE版について」                                       |
|           |         |          | 対応するEC-CUBEのバージョンに「2.13.0」を追加                                              |
|           |         |          | (4)EC-CUBEのバージョンによる注意点の記載を追加                                               |
|           |         |          | 「3. 店舗別設定」の「(1) オーナーズストア管理」に「2.13.x の場合」を追加                                |
|           |         |          | 「3.店舗別設定」の「上書きされるプログラムファイル」に下記を追加                                          |
|           |         |          | ・(インストールディレクトリ)/data/class_extends/page_extends/LC_Page_Ex.php             |
|           |         |          | ・(インストールディレクトリ)/data/class_extends/helper_extends/SC_Helper_Payment_Ex.php |
| 1.24      | 2014/04 |          | ・以下を改訂                                                                     |
|           |         |          | 「2.VeriTrans3G決済モジュールEC-CUBE版」の(3)ログ                                       |
|           |         |          | 店舗別設定を実施した際の処理ログ(mdl_sbivt3g.log)のログ出力に関する記載を追加                            |
|           |         |          | ログファイル、ログ出力先ディレクトリパスの実行権限についての記載を追加                                        |
|           |         |          | 「A. 決済モジュールの仕様、導入時の注意点等」を追加                                                |
| 1.25      | 2015/04 |          | ・以下を改訂                                                                     |
|           |         |          | 「2.VeriTrans3G決済モジュールEC-CUBE版」に下記を追記                                       |
|           |         |          | (2)動作環境に※2(タイムゾーンの設定についての記載)を追記                                            |
|           |         |          | 「3.店舗別設定」                                                                  |
|           |         |          | (2) 設定ダイアログの「コンビニ決済設定」に関する記述を修正。                                           |
|           |         |          | 変更前:[05:ローソン・ファミリーマート・ミニストップ・セイコーマート]                                      |
|           |         |          | [04:サークルKサンクス・デイリーヤマザキ]                                                    |
|           |         |          | 変更後:[05:ローソン・ファミリーマート・サークルKサンクス・ミニストップ・セイコーマート]                            |
|           |         |          | [04:デイリーヤマザキ]                                                              |

| 1.25(続き) | 2015/04 |       | 「銀行・郵貯(Pay-easy)決済設定」に関する記述を修正。                                                                                                    |
|----------|---------|-------|----------------------------------------------------------------------------------------------------|
|          |         |       | <ul> <li>(7)決済画面のページレイアウト情報の登録についての説明を追記</li> <li>(8)ネットバンキングをご利用の際の「決済完了戻り先URL」の設定の説明を追記</li> <li>「6.入金通知プログラム」のPayPal決済についての記載を修正</li> <li>「A. 決済モジュールの仕様、導入時の注意点等」の以下の点を修正</li> <li>(2)VeriTrans3G決済モジュールのインストールに関する注意点」にdtb_pagelayoutへの<br/>データ登録についての説明を記載</li> <li>(4)取引ID採番の仕様についてを追記</li> </ul>                                                                                                    |
| 1.3.0    | 2016/05 | 1.3.0 | ※EC-CUBE3がリリースされたことに伴い、対応バージョンについて明記                                                                                                    |
|          |         |       | ・以下を改訂<br>「2.VeriTrans3G決済モジュールEC-CUBE版」<br>(2)動作環境を更新。<br>「B. 決済モジュールのバージョンアップ時の注意点等」の章を新設                                                                                                    |
| 1.3.1    | 2016/06 | 1.3.1 | <ul> <li>・以下を改訂</li> <li>・以下を改訂</li> <li>「B. 決済モジュールのバージョンアップ時の注意点等」</li> <li>(2)決済モジュールの再設定 に以下の説明を追加</li> <li>2) log4phpの設定ファイル準備(重要)</li> <li>3) 決済モジュールのベースディレクトリに存在する以下の7つのファイルを手動で削除してください。</li> </ul>                                                                                                    |
| 1.4.0    | 2017/07 | 1.4.0 | <ul> <li>・以下を改訂         <ul> <li>「1.はじめに」の(2) VeriTrans4Gと本決済モジュールについてを記載</li> <li>「1.はじめに」の改定履歴に対応するモジュールのバージョンを記載</li> <li>「2.VeriTrans3G決済モジュールEC-CUBE版」の「(3) ログ」の記載を更新</li> <li>「3.店舗別設定」                 <ul> <li>「(2) 設定ダイアログ」設定項目一覧に下記の項目を追加</li> <li>トークンAPIキー、ダウンロード販売時のステータス更新機能、au ID ログインフラグ</li> <li>「◆本人認証の結果通知受信」の記載を追記</li> <li>「(5) 消費者の端末ごとの利用可能な「お支払い方法」」でスマートフォンの本人認証を更新</li> <li>インストール時に上書きされるプログラムファイルの一覧から「tradv2.js」を削除、「token.js」を追加</li> <li>「(9) EC-CUBEご利用状況の通知のご同意」を追加</li> <li>「A. 決済モジュールの仕様、導入時の注意点等」</li> <li>「(1)ダウンロード商品に関する注意点」の記載を更新</li> <li>「(5) EC-CUBEのロールバック機能に関連する仕様」を追記</li> <li>「B. 決済モジュールのバージョンアップ時の注意点等」の「(2) 決済モジュールの再設定」の記載を更新</li> <li>「B. 決済モジュールのバージョンアップ時の注意点等」の「(2) 決済モジュールの再設定」の記載を更新</li> <li>「B. 決済モジュールのバージョンアップ時の注意点等」</li></ul></li></ul></li></ul> |

| 1.4.1 | 2017/11 | 1.4.1 | ・以下を改訂                                                         |
|-------|---------|-------|----------------------------------------------------------------|
|       |         |       |                                                                |
|       |         |       | (1)本資料について」にモジュール自体の導入について追記                                   |
|       |         |       |                                                                |
|       |         |       | (2)設定ダイアログ」の設定項目一覧の「マーチャントCCID」「マーチャント認証鍵」「トークンAPI             |
|       |         |       | キー(Token API Key)」について、MAPから値を確認するという点について追記。                  |
|       |         |       | 同!◆本人認証の結果通知受信」に本人認証の!通知URL」が表示されないケースについて追記。                  |
|       |         |       | (6) モジュールインストール時のファイルの上書きについて」のインストール時に上書きされる                  |
|       |         |       | フロクラムファイルの一覧における token.js のハスの記載ミスを訂止                          |
|       |         |       | 「B. 決済モジュールのハージョンアッフ時の注意点等」の「(2)決済モジュールの再設定」の記載を更新             |
|       |         |       | log4php の設定はカスタマイスをされている場合にのみ必要である形に修止                         |
|       | 0010/00 |       | モジュールハーション1.3.x 以前(1.3.x含む)からモジュールハーション1.4.x に更新する際の注意点を追記     |
| 1.4.2 | 2018/09 | 1.4.2 |                                                                |
|       |         |       | 「2.VeriTrans3G決済モンユールEC-CUBE版」                                 |
|       |         |       | 「(2)動作境境」に記載していたILS1.0に関連する記載を削除                               |
|       |         |       | 「(5)モンュールのハーションドッノと王な改修内容」を追加                                  |
|       |         |       |                                                                |
|       |         |       | (2)設定タイアログ」設定項日一覧に下記の項日を追加                                     |
|       |         |       | ・クレンツトルート次済設定                                                  |
|       |         |       | ↑正検知詳細ハフメータ設定、不正検知機能利用時のスナータス更新機能、不正検知美施金額設定 ・銀聯ネット決済(UPOP)設定  |
|       |         |       | イタリンラク、元エンラク<br>・Alipay決済                                      |
|       |         |       | 有効フラグ、商品名、商品詳細、返品理由                                            |
|       |         |       | 「(2)設定ダイアログ 」設定項目、キャリア決済設定の「PCでドコモケータイ払いを許可するフラグ」について<br>説明を修正 |
|       |         |       | 「◆本人認証について」の表にAMEXを追記                                          |
|       |         |       |                                                                |
|       |         |       |                                                                |
|       |         |       | 受注編集画面イメージを更新。不止検知結果についての説明を追記                                 |
|       |         |       | お支払い方法の変更条件に銀聯ネット決済(UPOP)とAlipay決済についての説明を追記                   |
|       |         |       | (1-1) クレシットカート決済への変更時」の説明又を修正                                  |
|       |         |       | 「(3) 3G決済ステータスの変更」                                             |
|       |         |       | 3G決済人ナータ人一覧表に銀聯ネット決済(UPOP)、Alipay決済についての説明を追記                  |
|       |         |       |                                                                |
|       |         |       |                                                                |
|       |         |       | ノレンツトカート次済寺については、「人金通知はない」という説明から「結果通知として処埋する」                 |
|       |         |       | という記載に変更                                                       |
|       |         |       | A. 次済センユールの任様、導入時の注息息寺                                         |
|       |         |       | (b)MAP を使つた元上、キャンセルなとの実施についての説明を追記                             |

# 1.はじめに

| 1.4.5 | 2022/04 | 1.4.5 | <ul> <li>・以下を改訂</li> <li>2021年4月1日にベリトランス株式会社から株式会社DGフィナンシャルテクノロジーに商号が</li> <li>変更となったため、全体的に関連した部分を修正</li> <li>また、2.17対応として、モジュールの表記を以下のように変更しております。</li> <li>VeriTrans3G決済モジュール EC-CUBE版(2.11/2.12/2.13/2.17)</li> </ul> |
|-------|---------|-------|----------------------------------------------------------------------------------------------------|
|       |         |       | ※サービス名称 VeriTrans4G に変更はありません。<br>「2.VeriTrans3G決済モジュールEC-CUBE版」<br>「(1)対応するEC-CUBEのバージョン」に2.17系を追記<br>「(5)モジュールのバージョンアップと主な改修内容」を追記                                                                                       |
|       |         |       | 「3.店舗別設定」<br>「(1)オーナーズストア管理」に2.17系を追記<br>「(2)設定ダイアログ」設定項目一覧の「本人認証(3Dセキュア)」にバージョンについて追記。<br>「(2)設定ダイアログ」設定項目にPayPay決済を追記<br>「(5)消費者の端末ごとの利用可能な「お支払い方法」」にPayPay決済を追記                                                         |
|       |         |       | 「4.受注情報編集」<br>「(1)お支払方法の変更」にPayPay決済を追記<br>「(3)3G決済ステータスの変更」にPayPay決済を追記                                                                                                    |
|       |         |       | 「6.入金通知プログラム」<br>PayPay決済についての説明を追記                                                                                                    |

## 2. VeriTrans3G決済モジュール EC-CUBE版について

## (1)対応するEC-CUBEのパージョン

<u>VeriTrans3G決済モジュール EC-C</u>UBE版が対応しているEC-CUBEのバージョンは以下となります。

| EC-CUBEバージョン |          |  |
|--------------|----------|--|
| 2.11系        | 2.11.2以降 |  |
| 2.12系        | 2.12.0以降 |  |
| 2.13系        | 2.13.0以降 |  |
| 217系         | 2170以降   |  |

## (2)動作環境

\_VeriTrans3G決済モジュール EC-CUBE版では、以下の環境が必要となります(モジュールバージョン1.3.0以降)。

| パッケージョンポーネント | バージョン要件               | 説明                  |
|--------------|-----------------------|---------------------|
| PHP          | 5.3以上(5.6以上推奨)        | PHP実行環境             |
| OpenSSL      | 1.0.1以上 <sup>※1</sup> | SSL暗号通信用ライブラリモジュール  |
| libxml2      | 2.6.16以上              | XML処理用ライブラリモジュール    |
| zlib         | 1.2.1.2以上             | 圧縮アルゴリズムライブラリモジュール  |
| mbstring     | -                     | マルチバイト文字列ライブラリモジュール |

導入されている環境のバージョン、およびパッケージサポート状態を、php -i コマンドの出力結果、またはphpinfo()関数にて 該当の箇所を確認して下さい。

サポートパッケージが未導入の場合は事前に導入して下さい。

- ※1 ベリトランスで動作確認を行ったバージョンです。 OpenSSLはいくつかの重大な脆弱性が発表されておりますので、最新バージョンをお使い頂きますようお願い申し上げます。
- ※2 本モジュールは、'Asia/Tokyo'のタイムゾーン以外での動作は保障されません。

#### 参考:決済モジュールバージョン1.2.5以前の動作環境

| パッケージコンポーネント | バージョン要件   | 説明                             |
|--------------|-----------|--------------------------------|
| PHP          | 5.1.2以上   | PHP実行環境                        |
| OpenSSL      | 0.9.7a以上  | SSL暗号通信用ライブラリモジュール             |
| libxml2      | 2.6.16以上  | XML処理用ライブラリモジュール <sup>※3</sup> |
| zlib         | 1.2.1.2以上 | 圧縮アルゴリズムライブラリモジュール             |

※3 決済モジュールバージョン1.2.5以前のモジュールでは、DOM(Document Object Model)を使用しています。 phpinfo()関数にて、DOMのモジュール定義があることを確認してください。DOMのモジュール定義が無い場合は、DOMをインストールしてください。 (3)ログ

VeriTrans3G決済モジュール EC-CUBE版のログは以下のパスに出力されます。

| 出力ディレクトリ・ファイル名                           | ログ内容                    |
|------------------------------------------|-------------------------|
| (インストールディレクトリ)/data/logs/mdk_php.log ※1  | VeriTrans3G決済モジュールの動作ログ |
| (インストールディレクトリ)/data/logs/mdl_sbivt3g.log | 店舗別設定を実施した際の処理ログ        |

#### ①VeriTrans3G決済モジュール動作ログ(mdk\_php.log <u>※1</u>)

VeriTrans3G決済モジュール動作ログ(mdk\_php.log ※1)のログ設定情報は以下のファイルに記述されています。 (インストールディレクトリ)/data/downloads/module/mdl\_sbivt3g/tgMdkPHP/tgMdk/log4php.properties 本モジュールでは、ログ出力ライブラリとしてlog4phpを使用しています。

初回インストール後、必要であれば環境に応じてlog4phpの設定を行ってください。 ログ出力に関して独自の設定を行った後に「店舗別設定」を行った場合は、log4php.propertiesの設定を再度確認してください。

log4phpの詳細、設定方法等については、Log4php(http://www.vxr.it/log4php/)を参照してください。

※1 モジュールバージョン1.4.0より前の決済モジュールをお使いの場合は、ファイル名が「mdk.log」となります。

### ②店舗別設定を実施した際の処理ログ(mdl\_sbivt3g.log)

店舗別設定を実施した際の処理ログ(mdl\_sbivt3g.log)は、gfPrintLogを使用して出力されます。 このため、ログローテーションについてはEC-CUBE本体の設定に従います。

#### ③ログファイル、ログ出力先ディレクトリパスの実行権限について

ログ出力の設定については、ログファイルの書込み権限、ログ出力先ディレクトリパスの実行権限、ディレクトリへの書込み権限等、 ファイルの権限に関する設定に誤りがないようご注意ください。 ログファイルが出力されている場合でも、権限不足によりログローテーションに失敗する場合があります。 ログファイルのローテーションに関する設定についてもご確認ください。

### (4)EC-CUBEのパージョンによる注意点

2.13系・・・ EC-CUBEのシステムパラメータ「PENDING\_ORDER\_CANCEL\_FLAG」は「true:する」に設定されていることを確認してください。 「false:しない」に設定した場合、決済モジュールの入力画面より「戻る」をクリックした際にカート内容が空となります。 また、Myページ購入履歴に決済が完了していない受注データが表示されます。

## (5)モジュールのバージョンアップと主な改修内容

| モジュールバージョン | リリース年月  | 主な変更点                                     |
|------------|---------|-------------------------------------------|
| 1.1.0      | 2011/12 | 正式版リリース                                   |
| 1.2.0      | 2012/7  | EC-CUBE2.12系対応                            |
| 1.2.1      | 2012/8  | メンテナンスバージョンアップ(不具合対応)                     |
| 1.2.3      | 2013/9  | キャリア決済対応、コンビニ決済「05:ローソン・ファミリーマート・・・」対応    |
|            |         | EC-CUBE2.13系対応                            |
| 1.2.4      | 2014/4  | メンテナンスバージョンアップ(ログ出力仕様変更、削除済受注への対応)        |
| 1.2.5      | 2015/4  | EC-CUBE2.13.3対応、サークルKサンクス対応               |
| 1.3.0      | 2016/5  | SHA256証明書対応、EC-CUBE2.13.5対応               |
| 1.4.1      | 2017/7  | VeriTrans4G対応(MDKトークン対応)、3Dセキュアのスマートフォン対応 |
|            |         | EC-CUBE利用通知対応                             |
| 1.4.2      | 2018/9  | Alipay決済、銀聯ネット決済対応、不正検知機能対応               |
|            |         | 受注管理画面からクレジットカード情報入力フォームの非表示対応            |
| 1.4.5      | 2022/4  | PayPay決済対応                                |
|            |         | 3Dセキュア2.0対応                               |
|            |         | EC-CUBE2.17系対応                            |

# 3. 店舗別設定

VeriTrans3G決済モジュール EC-CUBE版をダウンロードした後、以下の手順に従って店舗別設定を行います。

## (1) オーナーズストア管理

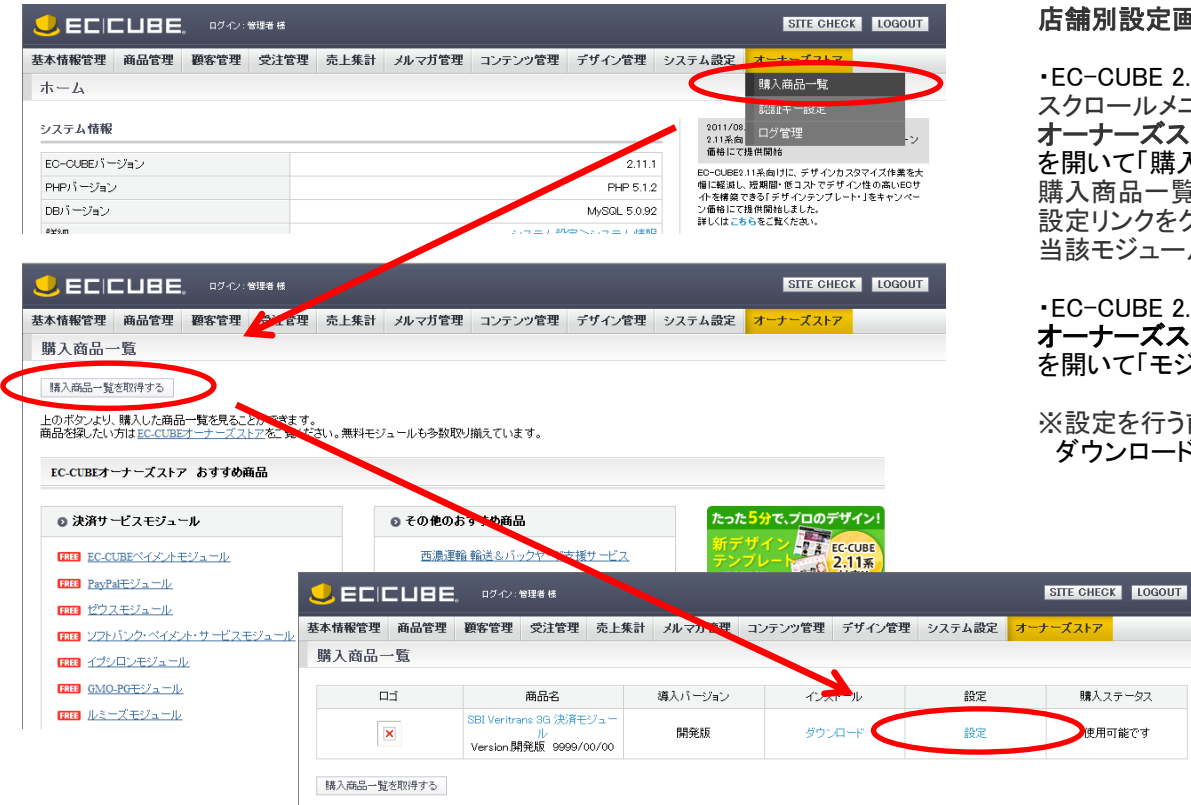

#### 店舗別設定画面を開きます

 •EC-CUBE 2.11.x の場合(左記スクリーンショット) スクロールメニューの、 オーナーズストア > 購入商品一覧 を開いて「購入商品一覧」ボタンをクリックして下さい。 購入商品一覧が表示されますので、「Veritrans 3G決済モジュール」の 設定リンクをクリックして下さい。 当該モジュールを設定するためのダイアログが表示されます。

・EC-CUBE 2.12.x / 2.13.x / 2.17.x の場合 オーナーズストア > モジュール管理 を開いて「モジュールー覧を取得する」ボタンをクリックして下さい。

※設定を行う前に予めEC-CUBEオーナーズストアで決済モジュールを購入して ダウンロードを行う必要があります。

購入ステータス

使用可能です

## (2) 設定ダイアログ

JECICUBE.

ベリトランス3G MDK決済モジュール

ペリトランス3G MDK決済モジュールをご利用頂く為には、別途ペリトランス株式会社様とのご契約後に発行されるマーチャントCOIDを設定する必要があります。

| ▼全決済共通設定                  |                                        |
|---------------------------|----------------------------------------|
| マーチャントCCID※               | XXXXXXXXXXXXXXXXXXXXXXXXXXXXXXXXXXXXXX |
| マーチャント認証鍵※                |                                        |
| トークンAPIキ ー <mark>※</mark> | >>>>>>>>>>>>>>>>>>>>>>>>>>>>>>>>>>>>>> |
| ダミーモード                    | □ ダミーモードで稼働する                          |
| 取引Dプレフィックス                | ※半角英数字、"-"(いイフン)、"_"(アンダースコア)が設定可能     |

| ▼クレジットカード決済設定 |                                                                                                    |
|---------------|----------------------------------------------------------------------------------------------------|
| クレジットカード決済の利用 | ☑ 利用する                                                                                                    |
| 売上フラグ         | 与信のみ ∨                                                                                                    |
| 支払方法・回数の指定    | ご契約カードブランド ご契約のブランドを選択して下さい ✓ VISA(一括・分割・リボルビング)   MasterCard(一括・分割・リボルビング)   JCB(一括・分割・リボルビング)   Diners Olub(一括・リボルビング)   American Express(一括・分割)   支払回数 を要な回数を選択して下さい   2回払い |
| セキュリティーコード認証  | ☑ 利用する                                                                                                    |

#### 必要な設定を行います

設定ダイアログ画面が開きますので、契約に応じて設定を行って下さい。 設定項目については次のページをご覧ください。

設定完了後、「この内容で登録する」のボタンをクリックします。 次の画面へ進まない場合はどこかに入力エラーがありますので、 修正して再度「この内容で登録する」のボタンをクリックしてください。

(入力エラーの箇所はピンクでカラーリングされ、赤字でその上にエラー メッセージが表示されます。

※設定成功時は、以下のメッセージが表示されて設定ダイアログが自動で閉じます。

「設定を保存しました。各支払方法は、 基本情報管理>配送設定 基本情報管理>支払方法設定 で支払方法の設定をすることで有効になります。」

## <u>設定項目一覧</u>

| 項目名      |                          | 説明                                                                |  |  |
|----------|--------------------------|-------------------------------------------------------------------|--|--|
| 共通       | マーチャントCCID               | ベリトランスとの契約時に発行されるユニークなIDです を記の値につきましては、VeriTrans3G管理画面            |  |  |
|          | マーチャント認証鍵                | マーチャントCCIDと合わせて発行されるパスフレーズです (MAP:                                |  |  |
|          | トークンAPIキー(Token API Key) | 加盟店様毎に発行されるトークン取得に利用する https://pay.veritrans.co.jp/maps/)の「ダッシュボー |  |  |
|          |                          | パスフレーズです バスフレーズです ド」の「API設定情報はこちら」にてご確認ください。                      |  |  |
|          | ダミーモードフラグ                | チェックするとダミーモードで稼動します。ダミーモードではテスト用にダミーの取引を発生させます。                   |  |  |
|          |                          | 全ての取引はVeriTrans3Gサーバで自動的に折り返します。                                  |  |  |
|          |                          | (各決済センターへはリクエストは送信されません)                                          |  |  |
|          |                          | ※未チェック時は実際の取引として扱われます                                             |  |  |
|          | 取引IDプレフィックス              | 3Gサーバへ送信する取引IDの先頭に指定した文字を追加します                                    |  |  |
|          |                          | 半角英数字、"−"(ハイフン)、"_"(アンダースコア)が使用可能です                               |  |  |
| クレジットカード | 有効フラグ                    | チェックするとクレジットカード決済が有効になります                                         |  |  |
| 決済設定     | 売上フラグ                    | 与信+売上請求: クレジットカード注文時、同時に売上請求を行います                                 |  |  |
|          |                          | 与信のみ: クレジットカード注文時、与信のみを行います                                       |  |  |
|          | 支払方法・回数の指定               | ご契約に沿った内容を設定することで支払方法・支払回数が決定されます                                 |  |  |
|          |                          | [ <b>ご契約のカードブランド]</b> ご契約いただいたカードブランドをチェックして下さい                   |  |  |
|          |                          | [支払回数] ご契約いただいた範囲で消費者に選択を許可する支払回数をチェックして下さい                       |  |  |
|          |                          | ※カードブランドでJCB、American Expressのどちらかのみを選択した場合は指定できません               |  |  |
|          | セキュリティコード認証              | カード裏面のセキュリティコードの入力を消費者に要求します                                      |  |  |
|          | 本人認証(3Dセキュア)             | カード会社でのパスワード認証を消費者に要求します                                          |  |  |
|          |                          | 利用する場合は使用する認証のバージョンを選択してください。                                     |  |  |
|          | 本人認証タイプ                  | 本人認証のタイプを選択します                                                    |  |  |
|          |                          |                                                                   |  |  |
|          |                          | ・通常認証(カード会社リスク負担)                                                 |  |  |
|          |                          | ・通常認証(カード会社、加盟店リスク負担)                                             |  |  |
|          |                          | ※本人認証については、以下!◆本人認証について」を参照してください。                                |  |  |
|          | 再取引機能                    | チェックすると会員登録をした消費者がこれまでの購入履歴を選択して決済できます                            |  |  |
|          |                          | (カード購入履歴のある消費者はカード番号の人力を省略できます)                                   |  |  |
|          | タウンロード販売時のステータス          | 「チェックすると、ダウンロード商品購入完了時に受注ステータスを「人金済み」へ自動で更新を行い、                   |  |  |
|          | <u>更新機能</u>              | 人金日」に日付を保存します。(※売上フラグで  与信+売上請求」を選択している場合のみ設定可能です)                |  |  |
|          | 不正検知詳細パラメータ設定            | チェックすると不正検知判定に利用する詳細パラメータ設定が有効になります。                              |  |  |
|          | 不正検知機能利用時のステータス          | 、チェックすると不正検知実施の際、指定のステータスへ受注情報を目動で更新します。                          |  |  |
|          |                          | 対象とする不止検知結果をチェックボックス(拒合、保留、エラー発生)で選択し、更新先の受注ステータスを                |  |  |
|          |                          | フルタワンから選択してくたさい。(受注ステータスの選択肢は受注ステータスマスタから取得しています)                 |  |  |
|          | 不止検知実施金額設定               | 決済金額が、この項目で設定した金額以上の場合、不正検知を実施します。(初期値:0円)                        |  |  |

## <u>設定項目一覧(続き)</u>

| 項目名          |                   | 説明                                                       |
|--------------|-------------------|----------------------------------------------------------|
| コンビニ決済設定     | 01:セブンイレブン有効フラグ   | チェックするとコンビニ決済のセブンイレブンの店舗選択が有効になります                       |
|              | 02:ローソン・ミニストップ・   | チェックするとコンビニ決済のローソン・ミニストップ・セイコーマートの店舗選択が有効になります           |
| ご注意:         | セイコーマート有効フラグ      | ※05:をご利用の場合は、選択しないでください。                                 |
| ファミリーマート、ロー  | 03:ファミリーマート有効フラグ  | チェックするとコンビニ決済のファミリーマートの店舗選択が有効になります                      |
| ソンに関しては、MAP  |                   | ※05:をご利用の場合は、選択しないでください。                                 |
| の「サービス利用情    | 04:デイリーヤマザキ有効フラグ  | チェックするとコンビニ決済のデイリーヤマザキの店舗選択が有効になります                      |
| 報」をご確認いただき、  |                   |                                                          |
| ご契約中の支払拠点    | 05:ローソン・ファミリーマート・ | チェックするとコンビニ決済のローソン・ファミリーマート・サークルKサンクス・ミニストップ・セイコー        |
| に表示されている番号   | サークルKサンクス・ミニ      | マートの店舗選択が有効になります                                         |
| と一致するチェックボッ  | ストップ・セイコーマート有効フラグ |                                                          |
| クスをチェックしてくだ  | 決済期限日数            | コンビニでの支払いまでの期限を購入日から1~60日後の範囲で設定できます                     |
| さい。          | 店舗名               | 各コンビニでの支払い時に店舗名が表示されます ※「01:セブンイレブン」では無効です               |
|              | 備考                | 各コンビニでの支払い時に備考が表示されます ※「01:セブンイレブン」、「02:ローソン・ミニストップ・     |
|              |                   | セイコーマート」、「05:ローソン・ファミリーマート・サークルKサンクス・ミニストップ・セイコーマート」では無効 |
| 電子マネー(楽天Edy) | モバイルEdy有効フラグ      | チェックするとモバイルEdy決済(携帯電話アプリでの支払い)が有効になります                   |
| 決済設定         |                   | 決済のためのリンク情報は決済依頼メールで送信されます                               |
|              | サイバーEdy有効フラグ      | チェックするとサイバーEdy決済(PCでのPaSoRiでの支払い)が有効になります                |
|              |                   | 決済のためのリンク情報は注文完了画面に表示されます                                |
|              | 決済期限日数            | モバイルEdyでの支払いまでの期限を購入日から1~90日後の範囲で設定できます                  |
|              |                   | ※サイバーEdyでは固定で購入日から10日後となります                              |
|              | 店舗名               | モバイルEdy利用時に入力した店舗名がEdyアプリ上で表示されます                        |
|              | 依頼メールBCC要否        | モバイルEdy利用時に送信される決済依頼メールのBCC送信の必要・不要を選択します                |
|              | 依頼メールBCCアドレス      | モバイルEdy利用時に送信される決済依頼メールのBCCアドレスを設定できます                   |
|              | 依頼メール付加情報         | モバイルEdy利用時に送信される決済依頼メール本文に記載する文字を設定できます                  |
|              | 完了メール付加情報         | モバイルEdv利用時に送信される決済完了メール本文に記載する文字を設定できます                  |

## 設定項目一覧(続き)

| 項目名             |                    | 説明                                                       |
|-----------------|--------------------|----------------------------------------------------------|
| 電子マネー(Suica)    | モバイルSuica決済        | チェックするとモバイルSuica決済(携帯電話アプリでの支払い)が有効になります                 |
| 決済設定            | (メールお届け型)有効フラグ     | 決済のためのリンク情報は決済依頼メールで送信されます                               |
|                 | モバイルSuica決済有効フラグ   | チェックするとモバイルSuica決済(携帯電話アプリでの支払い)が有効になります                 |
|                 |                    | 決済のためのリンク情報は注文完了画面に表示されます                                |
|                 | Suicaインターネットサービス決済 | チェックするとSIS(Suica インターネットサービス)決済(PCでのPaSoRiでの支払い)が有効になります |
|                 | (メールお届け型)有効フラグ     | 決済のためのリンク情報は決済依頼メールで送信されます                               |
|                 | Suicaインターネットサービス   | チェックするとSIS(Suica インターネットサービス)決済(PCでのPaSoRiでの支払い)が有効になります |
|                 | 決済有効フラグ            | 決済のためのリンク情報は注文完了画面に表示されます                                |
|                 | 決済期限日数             | 各種Suicaでの支払いまでの期限を購入日から1~365日後の範囲で設定できます                 |
|                 | 表示商品・サービス名         | 各種Suica利用時に入力した情報がSuicaアプリ上で表示されます                       |
|                 | 依頼・返金メールBCC要否      | メール型Suica利用時に送信される決済依頼メールのBCC送信の必要・不要を選択します              |
|                 | 依頼・返金メールBCCアドレス    | メール型Suica利用時に送信される決済依頼メールのBCCアドレスを設定できます                 |
|                 | 依頼メール付加情報          | メール型Suica利用時に送信される決済依頼メール本文に記載する文字を設定できます                |
|                 | 完了メール付加情報          | メール型Suica利用時に送信される決済完了メール本文に記載する文字を設定できます                |
|                 | 内容確認付加情報           | 各種Suica利用時に入力した情報がSuicaアプリの内容確認画面で表示されます                 |
|                 | 完了画面付加情報           | 各種Suica利用時に入力した情報がSuicaアプリの完了画面で表示されます                   |
| 銀行•郵貯(Pay-easy) | 銀行・郵貯 ATM決済有効フラグ   | チェックすると銀行・郵貯決済でのATM支払いが有効になります                           |
| 決済設定            | ネットバンキング決済有効フラグ    | チェックすると銀行・郵貯決済でのネットバンキング支払いが有効になります                      |
|                 |                    | ※有効にする場合は「(8)ネットバンキングをご利用の際の「決済完了戻り先URL」の設定」もご確認ください。    |
|                 | <u>決済期限日数</u>      | 各種銀行・郵貯決済での支払いまでの期限を購入日から1~60日後の範囲で設定できます                |
|                 | 請求内容               | 銀行・郵貯決済支払い時に表示される請求内容を設定できます                             |
|                 | 請求内容カナ             | 銀行・郵貯決済支払い時に表示される請求内容のカタカナ書きを設定できます                      |
| PayPal決済設定      | 有効フラグ              | チェックするとPayPal決済が有効になります                                  |
|                 | 売上フラグ              | 与信+売上請求: PayPal利用時、同時に売上請求を行います                          |
|                 |                    | 与信のみ: PayPal利用時、与信のみを行います                                |
|                 | オーダー説明             | PayPal決済画面で表示されるオーダー説明を設定できます                            |

## <u>設定項目一覧(続き)</u>

| 項目名      |                        | 説明                                              |
|----------|------------------------|-------------------------------------------------|
| キャリア決済設定 | ドコモケータイ払い有効フラグ         | チェックするとドコモケータイ払いが有効になります                        |
|          | PCでドコモケータイ払いを          | チェックするとPCでドコモケータイ払いが有効になります                     |
|          | 許可するフラグ                | ドコモケータイ払いをご利用の際にはチェックしてください。                    |
|          |                        | ※過去、ドコモケータイ払いでPCが正式にサポートされていなかったときの設定値となります。    |
|          | au かんたん決済の有効フラグ        | チェックするとau かんたん決済が有効になります                        |
|          | ソフトバンクまとめて支払い(B)       | チェックするとソフトバンクまとめて支払い(B)が有効になります                 |
|          | の有効フラグ                 |                                                 |
|          | 本人認証(3Dセキュア)           | 無し: 本人認証(3Dセキュア)を行わずに決済します                      |
|          |                        | バイパス:本人認証(3Dセキュア)が利用可能な場合は本人認証を行い、その認証結果によって    |
|          |                        | 決済続行/決済中止が決定されます。本人認証(3Dセキュア)が利用不可の場合は          |
|          |                        | 本人認証を行わずに決済を続行します。                              |
|          |                        | 有り: 本人認証(3Dセキュア)を必須とします。本人認証(3Dセキュア)が利用不可の場合は決済 |
|          |                        | できません。                                          |
|          |                        | ※ソフトバンクまとめて支払い(B)でのみ利用できます。                     |
|          |                        | ※本機能は、キャリア側のサービスに組み込まれているものであり、                 |
|          |                        | クレジットカード決済の本人認証(3Dセキュア)機能とは別のサービスとなります。         |
|          | ソフトバンクまとめて支払い(A)       | チェックするとソフトバンクまとめて支払い(A)が有効になります                 |
|          | の有効フラグ                 |                                                 |
|          | <u>S!まとめて支払いの有効フラグ</u> | チェックするとS!まとめて支払いが有効になります                        |
|          | 商品タイプ                  | デジタルコンテンツ:デジタルコンテンツ購入時の決済に利用します                 |
|          |                        | 物販:物品販売の決済に利用します                                |
|          |                        | 役務: 役務の決済に利用します                                 |
|          |                        | ※ソフトバンクまとめて支払い(A)はデジタルコンテンツのみご利用頂けます            |
|          | <u> </u>               | ※S!まとめて支払いは役務がご利用頂けません                          |
|          | 一売上フラグ                 | 与信十売上請求: キャリア決済利用時、同時に売上請求を行います                 |
|          |                        | 与信のみ: キャリア決済利用時、与信のみを行います                       |
|          |                        | ※ソフトバンクまとめて支払い(A)は「与信+売上請求」のみご利用頂けます            |

#### 設定項目一覧(続き)

| 項目名        |               | 説明                                                 |
|------------|---------------|----------------------------------------------------|
| キャリア決済設定   | 商品情報          | 商品またはサービスの情報を指定します                                 |
| (続き)       |               | ドコモケータイ払い:                                         |
|            |               | キャリアが提供する消費者向けコンテンツに表示される商品情報を指定して下さい。             |
|            |               | ・決済時の内容確認画面                                        |
|            |               | ・ご利用明細画面                                           |
|            |               | ・購入完了通知メール(レシートメール)                                |
|            |               | ソフトバンクまとめて支払い(A):                                  |
|            |               | キャリアが提供する消費者向けの購入完了通知メール本文に記載される「購入内容」を            |
|            |               | 設定して下さい。                                           |
|            |               | ※ドコモケータイ払いとソフトバンクまとめて支払い(A)で利用されます                 |
|            |               | ※機種依存文字を指定すると決済がエラーとなります                           |
|            | au ID ログインフラグ | 加盟店様が独自に会員管理・認証を行わず、auID を利用して加盟店様のサービスにログインする場合には |
|            |               | チェックを有効にしてください。(※au かんたん決済を利用する場合のみ設定可能です。)        |
| 銀聯ネット決済    | 有効フラグ         | チェックすると銀聯ネット決済(UPOP)が有効になります                       |
| (UPOP)設定   | 売上フラグ         | 与信+売上請求: 銀聯ネット決済(UPOP)利用時、同時に売上請求を行います             |
|            |               | 与信のみ: 銀聯ネット決済(UPOP)利用時、与信のみを行います                   |
| Alipay決済設定 | 有効フラグ         | チェックするとAlipay決済が有効になります                            |
|            | 商品名           | 入力した情報が、Alipay決済ページに表示されます。(上限100桁まで。入力必須)         |
|            | 商品詳細          | 入力した情報が、Alipay決済ページに表示されます。(上限200桁まで)              |
|            | 返品理由          | 入力した情報が、返金処理時に利用されます。(上限80桁まで。入力必須。英語での入力を推奨。)     |
| PayPay決済設定 | 有効フラグ         | チェックするとPayPay決済が有効になります                            |
|            | 売上フラグ         | 与信+売上請求: PayPay決済利用時、同時に売上請求を行います                  |
|            |               | 与信のみ: PayPay決済利用時、与信のみを行います                        |
|            |               | ※ご契約内容に合わせて選択してください。                               |

### ◆ 本人認証について

当社本人認証サービス(MPIホスティング)は、VISA/MASTER/JCB/AMEXの国際カードブランドの本人認証(3Dセキュア)に対応しています。 3Dセキュアにてパスワードが完全一致しない場合、決済時にカード会社リスク負担となるケースと加盟店リスク負担となるケースがあります。 リスク負担については、設定項目「本人認証タイプ」によって、店舗サイトに合ったパターンを選択する事ができます。

| 本人認証種別       | ブランド別カード決済有無                   |       | リスク負担                        |
|--------------|--------------------------------|-------|------------------------------|
| 完全認証         | 3D対応ブランド(VISA/MASTER/JCB/AMEX) | 決済する  | パスワード完全一致のケースのみ決済します。        |
|              | 3D対応ブランド以外                     | 決済しない | —                            |
| 通常認証         | 3D対応ブランド(VISA/MASTER/JCB/AMEX) | 決済する  | カード会社リスク負担ケースのみ決済します。        |
| (カード会社リスク負担) | 3D対応ブランド以外                     | 決済する  | 本人認証に対応していないので加盟店リスク負担となります。 |
| 通常認証         | 3D対応ブランド(VISA/MASTER/JCB/AMEX) | 決済する  | カード会社リスク負担・加盟店リスク負担のいずれのケースも |
| (カード会社リスク負担  |                                |       | 決済します。                       |
| +加盟店リスク負担)   | 3D対応ブランド以外                     | 決済する  | 本人認証に対応していないので加盟店リスク負担となります。 |
|              |                                |       |                              |

※AMEX SafeKeyについてはアカウントの設定状況に従います。詳細についてご不明な場合はお問い合わせください。

#### ◆ 本人認証の結果通知受信

本人認証サービス(MPIホスティング)は、本人認証、およびクレジットカード決済の結果を加盟店様へ通知します。 結果通知を受信する場合は、MAP(ベリトランスマーチャント管理ポータルサービス)の「各種URL変更」画面より下記の「通知URL」を設定してください。 設定するURLについては「6.入金通知プログラム」をご参照ください。(設定するURLはコンビニ決済等で利用する入金通知URLと同じです)

| 各種URL変更                                       |                                                                                                    |
|-----------------------------------------------|----------------------------------------------------------------------------------------------------|
| 本人認証                                          |                                                                                                    |
| ·<br>通知URL: <del>▼</del>                      |                                                                                                    |
| コンビニ決済                                        | a de la construcción de la construcción de la construcción de la construcción de la construcción de la constru |
| 入金通知URL: ▼                                    |                                                                                                    |
| 電子マネー決済                                       |                                                                                                    |
| 入金通知URL: ▼                                    |                                                                                                    |
| 銀行決済                                          |                                                                                                    |
| 入金通知URL: →                                    |                                                                                                    |
| 決済完了戻り先URL:                                   |                                                                                                    |
| PayPal決済                                      |                                                                                                    |
| 【速報用】入金通知URL:                                 |                                                                                                    |
| 【確報用】入金通知URL:                                 |                                                                                                    |
| キャリア決済                                        |                                                                                                    |
| 通知URL:<br>··································· | 17                                                                                                    |
| ※UL2要は「#55 Citey Filleの<br>決済完了時URL:          | 5.9                                                                                                    |
| 決済キャンセル時URL:                                  |                                                                                                    |
| 決済エラー時URL:                                    |                                                                                                    |

※MDKプラン以外もご利用の場合 加盟店様でご利用されている方式(プラン)に よっては本人認証の「通知URL」の入力欄が表 示されない場合がございます。その場合は別 途設定いたしますので通知URLをテクニカルサ ポートまでご連絡ください。

## (3) 支払方法設定

|                                                                                                |                                                                                                    |                                                                                                    | 管理者 栖                                                                                                    |                                                                           |        |                                                                                             |                                                                                                    |                                                                                                    | SITE                                                                                                    | CHECK                                                                                       | LUGUUU                                                                                                    |
|------------------------------------------------------------------------------------------------|----------------------------------------------------------------------------------------------------|----------------------------------------------------------------------------------------------------|----------------------------------------------------------------------------------------------------|---------------------------------------------------------------------------|--------|---------------------------------------------------------------------------------------------|----------------------------------------------------------------------------------------------------|----------------------------------------------------------------------------------------------------|----------------------------------------------------------------------------------------------------|---------------------------------------------------------------------------------------------|----------------------------------------------------------------------------------------------------|
| 本情報                                                                                            | 管理商品管理                                                                                                    | 顧客管理                                                                                                    | 受注管理                                                                                                    | 売上集計                                                                      | メルマガ管理 | コンテンツ管理                                                                                     | デザイン管理                                                                                                    | システム設定                                                                                                    | オーナーズス                                                                                                    | ለትፖ                                                                                         |                                                                                                    |
| 3HOP77                                                                                         | 7.9<br>7.9                                                                                                    |                                                                                                    |                                                                                                    |                                                                           |        |                                                                                             |                                                                                                    |                                                                                                    |                                                                                                    |                                                                                             |                                                                                                    |
| 守定商取                                                                                           |                                                                                                    |                                                                                                    |                                                                                                    |                                                                           |        |                                                                                             |                                                                                                    |                                                                                                    |                                                                                                    |                                                                                             |                                                                                                    |
| <del>مر</del> ية <del>بر</del> اح                                                              |                                                                                                    |                                                                                                    |                                                                                                    |                                                                           |        |                                                                                             |                                                                                                    | 2011/08。<br>2.11系向                                                                                                    | /01<br>け「デザインテンフ                                                                                                    | レート」を、キ                                                                                     | ・ャンペーン                                                                                                    |
| 专払方法                                                                                           | 設定                                                                                                    | D                                                                                                    |                                                                                                    |                                                                           |        |                                                                                             | 2.11.1                                                                                                    | 価格にて                                                                                                    | 提供開始                                                                                                    |                                                                                             |                                                                                                    |
| ドイント誌                                                                                          | ζ.E                                                                                                    |                                                                                                    |                                                                                                    |                                                                           |        |                                                                                             | PHP 5.1.2                                                                                                    | EC-CUBE2<br>幅に経道し、                                                                                                    | 11系向けに、デザ<br>短期間・低コスト                                                                                                    | インカスタマ・<br>でデザイン性                                                                           | イズ作業を:<br>の高いECt                                                                                                    |
| ~ル設                                                                                            |                                                                                                    |                                                                                                    |                                                                                                    |                                                                           |        |                                                                                             | MySQL 5.0.92                                                                                                    | <ul> <li>小を構築て</li> <li>ン価格にて</li> </ul>                                                                                                    | !きる「デザインテ:<br>堤供開始しました。                                                                                                    | ンプレート・」オ                                                                                    | ミキャンペー                                                                                                    |
| EO管理                                                                                           |                                                                                                    |                                                                                                    |                                                                                                    |                                                                           |        | システム設定                                                                                      | 2>システム情報                                                                                                    | 詳しくはこち                                                                                                    | らをご覧ください。                                                                                                    |                                                                                             |                                                                                                    |
| 会員規約                                                                                           | 設定                                                                                                    |                                                                                                    |                                                                                                    |                                                                           |        |                                                                                             |                                                                                                    | 2011/06                                                                                                    | /29<br> エクマブレマ チェ                                                                                                    | ックアウトル油                                                                                     | 増モジュー                                                                                                    |
| 郎便番号                                                                                           | -DB <u>登</u> 録                                                                                                    |                                                                                                    |                                                                                                    |                                                                           |        |                                                                                             |                                                                                                    | ルをリリー                                                                                                    | スいたしました。                                                                                                    |                                                                                             |                                                                                                    |
| 2休日管                                                                                           | 理                                                                                                    |                                                                                                    |                                                                                                    |                                                                           |        |                                                                                             | 1名                                                                                                    | ペイパルが<br>クスプレス :                                                                                                    | 提供する、安全・J<br>チェックアウト』と即                                                                                                    | Rビーディに勝<br>EC-CUBEIIを                                                                       | ₿入可能な[<br>連携するモ                                                                                                    |
|                                                                                                |                                                                                                    |                                                                                                    |                                                                                                    |                                                                           |        |                                                                                             |                                                                                                    | ュールです。                                                                                                    | スマートフォン向                                                                                                    | けにも最適化                                                                                      | されていま                                                                                                    |
| 本情報'                                                                                           | 管理商品管理                                                                                                    | 会員管理                                                                                                    | 受注管理                                                                                                    | 売上集社                                                                      | メルマガ管理 | コンテンツ管理                                                                                     | デザイン管理                                                                                                    | システム設定                                                                                                    | ! オーナー                                                                                                    | ズストア                                                                                        | _                                                                                                    |
| 60 - 1- AN                                                                                     |                                                                                                    |                                                                                                    |                                                                                                    |                                                                           |        |                                                                                             |                                                                                                    |                                                                                                    |                                                                                                    |                                                                                             |                                                                                                    |
| 支払方                                                                                            | 法を新規入力 💿                                                                                                    |                                                                                                    |                                                                                                    |                                                                           |        |                                                                                             |                                                                                                    |                                                                                                    |                                                                                                    |                                                                                             |                                                                                                    |
| 支払方                                                                                            | 法を新規入力 👂                                                                                                    |                                                                                                    |                                                                                                    |                                                                           |        |                                                                                             |                                                                                                    |                                                                                                    |                                                                                                    |                                                                                             |                                                                                                    |
| □                                                                                              | 法を新規入力 💿                                                                                                    | 支払方法                                                                                                    |                                                                                                    |                                                                           | 手数料(円) |                                                                                             | 利用条件                                                                                                    | 編                                                                                                    | <b>集</b> 削除                                                                                                    | ŧ                                                                                           | 多動                                                                                                    |
| 支払方<br>ID<br>20                                                                                | ī法を新規入力<br>Suicar()                                                                                                    | 支払方法                                                                                                    | -ビス決済                                                                                                    |                                                                           | 手数料(円) | 0                                                                                           | 利用条件<br>1円 ~20,000P                                                                                                    | 編<br>日 編                                                                                                    | 第 削除                                                                                                    | Ŧ                                                                                           | 多動<br>下へ                                                                                                    |
| 支払方<br>ID<br>20<br>19                                                                          | 法を新規入力<br>Suicaイン<br>Suicaインターネッ                                                                                                    | 支払方法<br>/ターネットサー<br>・トサービス決i                                                                                                    | ービス決済<br>済(メールお届)                                                                                                    | ナ型)                                                                       | 手数料(円) | 0                                                                                           | 利用条件<br>1円 ~20,000P<br>1円 ~20,000P                                                                                                    | 編<br>日 編<br>日 編                                                                                                    | 削除           削除           単           単           単                                                                                                    | ₹<br>-<br>                                                                                  | 多動<br>下へ<br>丶下へ                                                                                                    |
| 支払方<br>1D<br>20<br>19<br>18                                                                    | Suicaインターネッ<br>Suicaインターネッ                                                                                                    | 支払方法<br>/ターネットサー<br>パイルSuicaジ                                                                                                    | ービス決済<br>済(メールお届)<br>決済                                                                                                    | ナ型)                                                                       | 手数料(円) | 0                                                                                           | 利用条件<br>1円 ~20,000P<br>1円 ~20,000P<br>1円 ~20,000P                                                                                                    | 編<br>3 編<br>3 編<br>3 編                                                                                                    | 削除           削除           削除           削除           削除           減防           減防                                                                                                    | 1<br>                                                                                       | <b>客動</b><br>下へ<br>、下へ<br>、下へ                                                                                                    |
| 支払方<br>D<br>20<br>19<br>18<br>17                                                               | 法を新規入力<br>Suicaインターネッ<br>モ<br>モバイルS                                                                                                    | 支払方法<br>パターネットサッ<br>パトサービス決済<br>パイルSuicaジ<br>uica決済(メー                                                                                                    | ービス決済<br>済(メールお届)<br>決済<br>ルお届け型)                                                                                                    | ナ型)<br>                                                                   | 手数料(円) | 0<br>0<br>0<br>0                                                                            | 利用条件<br>1円 ~20,000P<br>1円 ~20,000P<br>1円 ~20,000P<br>1円 ~20,000P                                                                                                    | 編<br>                                                                                                    | 削除           削除           削除           削除           削除           削除           東           削除           東           削除           東           削除           東           削除           東           削除                                                                                                    | ۲<br>-<br>لک<br>لک                                                                          | <b>多動</b><br>下へ<br>、下へ<br>、下へ<br>、下へ                                                                                                    |
| 支払方<br>D<br>20<br>19<br>18<br>17<br>16<br>15                                                   | 法を新規入力<br>Suicaインターネッ<br>モ<br>モバイルS                                                                                                    | 支払方法<br>ノターネットサ・<br>バーレビス決i<br>バールSuicai<br>uica決済(メー<br>ナイバーEdy決<br>たい。くれていた                                                                                                    | ービス決済<br>済(メールお届)<br>決済<br>ルお届け型)<br>ジ済                                                                                                    | ナ型)<br>                                                                   | 手数料(円) |                                                                                             | 利用条件<br>1円 ~20,000P<br>1円 ~20,000P<br>1円 ~20,000P<br>1円 ~20,000P                                                                                                    |                                                                                                    | 美         削除            削除            削除            削除            削除            削除            削除            削除            削除            削除            削除                                                                                                    | ۲<br>بل<br>الک<br>الک<br>الک                                                                | <b>多動</b><br>下へ<br>、下へ<br>、下へ<br>、下へ<br>、下へ                                                                                                    |
| 支払方<br>10<br>20<br>19<br>18<br>17<br>16<br>15<br>14                                            | 法を新規入力<br>Suicaインターネッ<br>モ<br>モバイルS<br>・<br>・<br>・<br>・<br>・<br>・<br>・<br>・<br>・<br>・<br>・<br>・<br>・                                                                                                    | 支払方法<br>/ターネットサー<br>パイルSuica3<br>パイルSuica3<br>はca決済(メー<br>ナイバーEdy決<br>モバイルEdy決<br>に、 毎回こ 0.700                                                                                                    | ビス決済<br>済(メールお届)<br>決済<br>ルお届け型)<br>済<br>5済                                                                                                    | ナ型)<br>                                                                   | 手数料(円) |                                                                                             | 利用条件<br>1円 ~20,000<br>1円 ~20,000<br>1円 ~20,000<br>1円 ~20,000<br>1円 ~50,000<br>1円 ~50,000                                                                                                    |                                                                                                    | 則除           東         削除           別除            東         削除           東、         削除           東、         削除           東、         削除           東、         削除           東、         削除           東、         削除                                                                                                    | *<br>                                                                                       | <b>客動</b><br>下へ<br>、下へ<br>、下へ<br>、下へ<br>、下へ<br>、下へ                                                                                                    |
| 支払方<br>1D<br>20<br>19<br>18<br>17<br>16<br>15<br>14<br>19                                      | 法を新規入力 ②<br>Suica・()<br>Suica・()ターネッ<br>モ<br>モ<br>モバイルS<br>・<br>・<br>:<br>:<br>:<br>:<br>:<br>:<br>:<br>:<br>:<br>:<br>:<br>:<br>:<br>:<br>:<br>:<br>:                                                                                                    | 支払方法<br>/ターネットサ・<br>/トサービス決i<br>:パイルSuice3<br>:パイルSuice3<br>:パイルEdy決<br>E/バイルEdy決<br>行・翻算 ATM<br>暗 ついしごづ                                                                                                    | ビス決済<br>済(メールお届)<br>決済<br>決済<br>決済<br>+ ング油落                                                                                                    | ・<br>ナ型)<br>・<br>・<br>・<br>・<br>・<br>・<br>・<br>・<br>・<br>・<br>・<br>・<br>・ | 手数科(円) |                                                                                             | 利用条件<br>1円 ~20,000P<br>1円 ~20,000P<br>1円 ~20,000P<br>円 ~50,000P<br>1円 ~50,000P<br>1円 ~5,0,00P                                                                                                    |                                                                                                    | 東<         削除           則除            東、         削除           東、         削除           東、         削除           東、         削除           東、         削除           東、         削除           東、         削除                                                                                                    | 1<br>1<br>1<br>1<br>1<br>1<br>1<br>1<br>1<br>1<br>1<br>1<br>1<br>1<br>1<br>1<br>1<br>1<br>1 | <b>多動</b><br>下へ<br>、下へ<br>、下へ<br>、下へ<br>、下へ<br>、下へ<br>、下へ                                                                                                    |
| 支払方<br>1D<br>20<br>19<br>18<br>17<br>16<br>15<br>14<br>13<br>12                                | 法を新規入力<br>Suicaイン<br>Suicaインターネッ<br>モ<br>モバイルS<br>・<br>・<br>親行・ 劉                                                                                                    | 支払方法<br>/ターネットサ・<br>ハサービス決済<br>バイルSuica決<br>はca決済(メー<br>ナイバーEdy決<br>モバイルEdy決<br>行・郵明テATM<br>貯 ネットバン3<br>PayPa(注意                                                                                                    | -ビス決済<br>済(メールお届)<br>決済<br>いたお届け型)<br>3済<br>決済<br>キング決済                                                                                                    | ナ型)<br>                                                                   | 手数科(円) |                                                                                             | 利用条件<br>1円 ~20,000P<br>1円 ~20,000P<br>1円 ~20,000P<br>円 ~50,000P<br>1円 ~50,000P<br>1円 ~50,000P<br>1円 ~無 <sup>1</sup> 時<br>1円 ~無 <sup>1</sup> 時                                                                              | 1422<br>13<br>14<br>14<br>14<br>14<br>14<br>14<br>14<br>14<br>14<br>14                                                                                                    | 軟         削除           制除         制除           東         制除           東         制除           東         制除           東、         制除           東、         削除           東、         削除           東、         削除           東、         削余                                                                                                    |                                                                                             | <b>多動</b><br>下へ<br>、下へ<br>、下へ<br>、下へ<br>、下へ<br>、下へ<br>、下へ<br>、下へ                                                                                                    |
| 支払方<br>ID<br>20<br>19<br>18<br>17<br>16<br>15<br>14<br>13<br>12<br>11                          | 法を新規入力 ●<br>Suicaインターネッ<br>モパイルタ<br>モパイルS<br>:<br>:<br>:<br>:<br>:<br>:<br>:<br>:<br>:<br>:<br>:<br>:<br>:<br>:<br>:<br>:<br>:<br>:<br>:                                                                                                    |                                                                                                    | -ビス決済<br>済(メールお届)<br>東京<br>ルお届け型)<br>済<br>済<br>決済<br>キング決済<br>=                                                                                                    | ナ型)<br>                                                                   | 手数料(円) |                                                                                             | 利用条件<br>1円 ~20,000<br>1円 ~20,000<br>1円 ~20,000<br>1円 ~20,000<br>1円 ~50,000<br>1円 ~50,000<br>1円 ~50,000<br>1円 ~表切<br>1円 ~表切<br>1円 ~柔切<br>1円 ~柔初<br>1円 ~柔初<br>1円 ~柔初                                                         | 1422<br>1422<br>1423<br>1424<br>1424<br>1444<br>1444 | 集         削除           別除            別除            別除            別除            別除            別除            別除            別除            別除            別            別            別            別            別            別            別            別            別                                                                                                    |                                                                                             | <b>参助</b><br>下へ<br>、下へ<br>、下へ<br>、下へ<br>、下へ<br>、下へ<br>、下へ<br>、下へ                                                                                                    |
| 支払方<br>1D<br>20<br>19<br>18<br>17<br>16<br>15<br>14<br>13<br>12<br>11<br>6                     | 法を新規入力<br>Suicaイン<br>Suicaインターネッ<br>モ<br>モバイルS<br>・<br>・<br>・<br>。<br>銀行・<br>郵                                                                                                    | 支払方法<br>メターネットサ・<br>パケービス決ジ<br>パイルとは決済<br>ビバイルEdy決済<br>行・頻瞭すATM<br>貯ネットパンゴ<br>PayPat決済<br>コーパーごは<br>コーパーごは<br>アメートが<br>フゴー                                                                                                    | -ビス決済<br>済(メールお届)<br>東京<br>ルお届け型)<br>済<br>深<br>清<br>、<br>済<br>た<br>、<br>済<br>、<br>、<br>、<br>、<br>、<br>、<br>、<br>、<br>、<br>、<br>、<br>、<br>、                                 | ナ型)<br>                                                                   | 手扳料(円) |                                                                                             | 利用条件<br>1円 ~20,000<br>1円 ~20,000<br>1円 ~20,000<br>1円 ~20,000<br>1円 ~50,000<br>1円 ~50,000<br>1円 ~50,000<br>1円 ~1,40<br>1円 ~無制版<br>1円 ~無制版<br>1円 ~29,990                                                                     |                                                                                                    | ¥         INDE           01000         01000           01000         01000           01000         01000           01000         01000           01000         01000           01000         01000           01000         01000           01000         01000           01000         01000           01000         01000           01000         01000           01000         01000           01000         01000           01000         01000           01000         01000           01000         01000           01000         01000           01000         01000           01000         01000           01000         01000           01000         01000           01000         01000           01000         01000           01000         01000           01000         01000           01000         01000           01000         01000           01000         01000           01000         01000           01000         010000           01000 |                                                                                             |                                                                                                    |
| 支払方<br>ID<br>20<br>19<br>18<br>17<br>16<br>15<br>14<br>13<br>12<br>11<br>6<br>5                | 法を新規入力<br>Suicaインターネッ<br>モー<br>モバイルS<br>・<br>・<br>・<br>・<br>・<br>・<br>・<br>・<br>・<br>・<br>・<br>・<br>・                                                                                                    | 支払方法・<br>パターネットサ・<br>パイルとない。<br>パイルとない。<br>ビバイルEdy決済<br>行・郵票ネットパンは<br>PayPeiz決済<br>キャリア決決済<br>シッジットカード                                                                                                    | - ビス決済<br>済(メールあ届)<br>大済<br>ルお届け型)<br>済<br>済<br>注<br>済<br>キング決済<br>-<br>-<br>-<br>-<br>-<br>-<br>-<br>-<br>-<br>-<br>-<br>-<br>-                                           | ナ型)                                                                       | 手数科(円) | 0<br>0<br>0<br>0<br>0<br>0<br>0<br>0<br>0<br>0<br>0<br>0<br>0<br>0<br>0<br>0<br>0<br>0      | 利用条件<br>1円~20,000<br>1円~20,000<br>1円~20,000<br>円~50,000<br>1円~50,000<br>1円~3,000<br>1円~4,000<br>1円~無物原<br>1円~29,999<br>1円~29,999<br>2円~無柳原<br>2円~無柳原                                                                       | 編集           1         編集           1         編集           1         編集           1         編集           1         編集           1         編集           1         編集           1         編集           1         編集           1         編集           1         編集           1         編集                                                                                                    | NIP:           NIP:         NIP:           NIP:         NIP:           NIP:         NIP:           NIP:         NIP:           NIP:         NIP:           NIP:         NIP:           NIP:         NIP:           NIP:         NIP:           NIP:         NIP:           NIP:         NIP:           NIP:         NIP:           NIP:         NIP:                                                                                                    |                                                                                             |                                                                                                    |
| 支払方<br>1D<br>20<br>19<br>18<br>17<br>16<br>15<br>14<br>13<br>12<br>11<br>6<br>5<br>1           | 法を新規入力<br>Suicaイン<br>Suicaインターネッ<br>モ<br>モバイルS<br>・<br>・<br>・<br>部<br>銀行・朝<br>ク<br>ク<br>ク<br>ク<br>ク<br>ク<br>の<br>、<br>の<br>、<br>の<br>し<br>の<br>、<br>の<br>し<br>の<br>し<br>の<br>し<br>の<br>し<br>の<br>の<br>の<br>の<br>の<br>の<br>の<br>の<br>の<br>の<br>の<br>の<br>の | 支払方法<br>ターネットサ・<br>トサービス決済<br>いたの決済(メー<br>ナイバーEoky決済(メー<br>日本ットパン<br>日本ットパン<br>日本ットパン<br>日本ットパン<br>日本ットパン<br>日本ットパン<br>日本ットパン<br>日本ットパン<br>日本ットパン<br>日本ットパン<br>日本ットパン<br>日本ットパン<br>日本ットパン<br>日本<br>ロンジット<br>力子<br>単<br>本<br>の<br>大<br>の<br>日本<br>の<br>して<br>して<br>して<br>して<br>して<br>して<br>して<br>して<br>して<br>して | - ビス決済<br>済(メールお届)<br>大済<br>ルお届け型)<br>済<br>済<br>キング決済<br>・<br>・<br>・<br>・<br>・<br>・<br>・<br>・<br>・<br>・<br>・<br>・<br>・<br>・<br>・<br>・<br>・<br>・<br>・                       | ナ型)<br>                                                                   | 手数球(円) | 0<br>0<br>0<br>0<br>0<br>0<br>0<br>0<br>0<br>0<br>0<br>0<br>0<br>0<br>0<br>0<br>0<br>0<br>0 | 利用条件<br>1円 ~20,000<br>1円 ~20,000<br>1円 ~20,000<br>1円 ~20,000<br>1円 ~50,000<br>1円 ~50,000<br>1円 ~4,900<br>1円 ~4,900<br>1円 ~4,900<br>1円 ~4,900<br>1円 ~4,900<br>1円 ~4,900<br>1円 ~4,900<br>0円 ~4,900<br>2円 ~4,900<br>0円 ~4,900 |                                                                                                    | NIPA           NIPA                                                                                                    | ۲. ۲. ۲. ۲. ۲. ۲. ۲. ۲. ۲. ۲. ۲. ۲. ۲. ۲                                                    | <b>多動</b> 下へ 、下へ 、下へ 、下へ 、下へ 、下へ 、下へ 、下へ 、下へ 、下へ                                                                                                    |
| 支払方<br>20<br>19<br>18<br>17<br>16<br>15<br>14<br>13<br>12<br>11<br>6<br>5<br>1<br>2            | 法を新規入力<br>Suicaイン<br>Suicaインターネッ<br>モモ<br>モバイルS<br>・<br>・<br>・<br>・<br>・<br>・<br>・<br>・<br>・<br>・<br>・<br>・<br>・                                                                                                    | 支払方法<br>ターネットサ・<br>トサービス決済<br>ジパイルSulca32<br>ロルの決済(メー<br>ナイバーEaが決ない<br>日本ットパン<br>モバイルEaが決済<br>アavとパンプト<br>アンジットカード3<br>郵便会書<br>現金書                                                                                                    | -ビス決済<br>深(メールお届)<br>決済<br>ルお届け型)<br>ご済<br>ご済<br>読<br>に<br>済<br>に<br>決済<br>キング決済<br>そ<br>そ<br>そ<br>そ<br>そ<br>、<br>、<br>、<br>、<br>、<br>、<br>、<br>、<br>、<br>、<br>、<br>、<br>、 | ナ型)<br>                                                                   | 手放料(円) | 0<br>0<br>0<br>0<br>0<br>0<br>0<br>0<br>0<br>0<br>0<br>0<br>0<br>0<br>0<br>0<br>0<br>0<br>0 | 利用条件<br>1円 ~20,000P<br>1円 ~20,000P<br>1円 ~20,000P<br>1円 ~50,000P<br>1円 ~50,000P<br>1円 ~50,000P<br>1円 ~20,000P<br>1円 ~20,000P<br>1円 ~20,000P<br>1円 ~20,000P<br>1円 ~20,000P<br>1円 ~20,000P                                   | ·編           3         ·編           3         ·編           3         ·編           3         ·編           3         ·編           3         ·編           4         ·編           5         ·編           6         ·編           7         ·編           8         ·編           9         ·編           9         ·編           9         ·編                                                                                                    | ¥         NIR           1000         1000           1000         1000           1000         1000           1000         1000           1000         1000           1000         1000           1000         1000           1000         1000           1000         1000           1000         1000           1000         1000           1000         1000           1000         1000           1000         1000           1000         1000           1000         1000           1000         1000           1000         1000           1000         1000           1000         1000           1000         1000           1000         1000           1000         1000           1000         1000           1000         1000           1000         1000           1000         1000           1000         1000           1000         1000           1000         1000           1000         1000           1000                                    |                                                                                             | <b>客動</b> 下へ 、下へ 、下へ 、下へ 、下へ 、下へ 、下へ 、下へ 、下へ 、下へ                                                                                                    |
| 支払方<br>1D<br>20<br>19<br>18<br>17<br>16<br>15<br>14<br>13<br>12<br>11<br>6<br>5<br>1<br>2<br>3 | 法を新規入力 ●<br>Suicaイン<br>Suicaインターネッ<br>モ<br>モバイルS<br>(<br>(<br>)<br>(<br>)<br>(<br>)<br>(<br>)<br>(<br>)<br>(<br>)<br>(<br>)<br>(<br>)<br>(<br>)                                                                                                    | 支払方法・<br>パワーネットサ・<br>パワービス決約<br>レロッ決測をした<br>パイルSuleak<br>レロッ決測をした<br>パイルEdv決決<br>ドネットパンゴ<br>PayPat決決済<br>キャリア決済消<br>第の学校に決済<br>第の<br>のの<br>のの<br>のの<br>のの<br>のの<br>のの<br>のの<br>のの<br>のの                                                                                                    | - ビス決済<br>済(メールお届)<br>北済<br>いお届け型)<br>ジ済<br>ジ済<br>注<br>済<br>に<br>決済<br>年<br>- ジ決済<br>そ<br>-<br>-<br>-<br>-<br>-<br>-<br>-<br>-<br>-<br>-<br>-<br>-<br>-                    | ・<br>・<br>・<br>・<br>・<br>・<br>・<br>・<br>・<br>・<br>・<br>・<br>・<br>・        | 手放料(円) |                                                                                             | 利用条件<br>1円 ~20,000<br>1円 ~20,000<br>1円 ~20,000<br>1円 ~50,000<br>1円 ~50,000<br>1円 ~ま物版<br>1円 ~無物版<br>1円 ~無物版<br>1円 ~無物版<br>0円 ~無物版                                                                                          | 編出<br>・<br>・<br>・<br>・<br>・<br>・<br>・<br>・<br>・<br>・<br>・<br>・<br>・                                                                                                    | NIMe           UIDS           UIDS                                                                                                    | т<br>т<br>т<br>т<br>т<br>т<br>т<br>т<br>т<br>т<br>т<br>т<br>т<br>т<br>т<br>т<br>т<br>т<br>т | Symbol           FA           N           N |

**支払方法の設定を行います** 必要に応じて設定を変更して下さい。

スクロールメニューの、 基本情報管理 > 支払方法設定 をクリックして下さい。 新しく追加された支払方法が表示されますので、編集リンクをクリックして 支払方法登録・設定画面を表示して下さい。

#### ・支払方法

消費者が選択する時に表示される名称です。

SITE CHECK LOGOUT

#### ·手数料

必要に応じて設定して下さい。設定なしでも本モジュールは動作します。

#### ·利用条件

変更するとモジュール実行時にエラーが発生する場合があります。

#### ・ロゴ画像

消費者が選択するときに表示されるロゴ画像が設定できます。 ※クレジットカードブランドやコンビニ店舗、電子マネー等のロゴ画像は 店舗様にて追加していただく必要があります。

編集後、「この内容で登録する」ボタンをクリックすると入力した内容が反映されます。

| 情報管理 商品管理 | 顧客管理 注管理 売上集計 メルマガ管理 コンテンツ管理 デザイン管理 システム設定 オーナーズストア |
|-----------|-----------------------------------------------------|
| 払方法設定     |                                                     |
| 広方法登録・編集  | <u> </u>                                            |
| 支払方法 *    | クレジットカード決済                                          |
| 手数料 *     | 用                                                   |
| 利用条件(円)   | 1 用~ <b>円</b>                                       |
|           |                                                     |

③ 前のページに戻る この内容で登録する ②

## (4) 配送設定

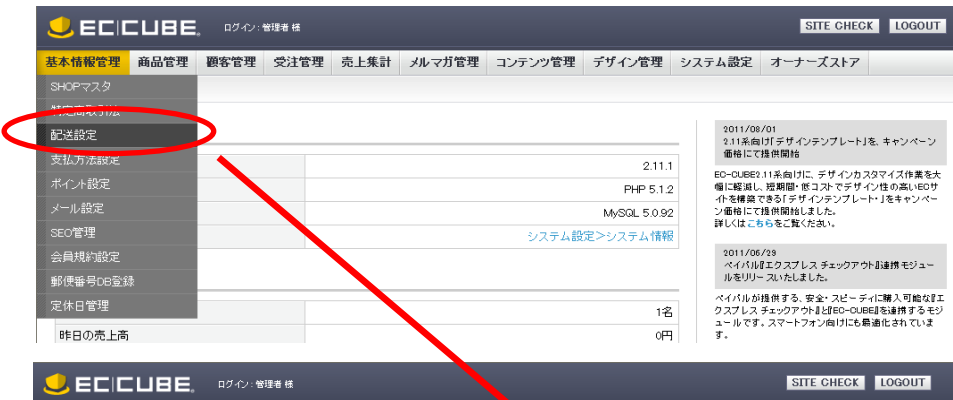

基本情報管理 商品管理 顧客管理 受注管理 売上集計 メルマガ管理 コンテン管理 デザイン管理 システム設定 オーナーズストア 配送業者設定 配送業者・配送料を新規入力 👂 編集 配送業者 名称 削除 移動 サンプル業者 サンブル業者 編集 削除 下へ 編集 **FII**B® 配送無し(ダウンロード商品用) なし

#### 配送設定への支払方法の紐付けを行います

この設定を行わないと追加された支払方法が消費者の選択候補として表示されません。

#### スクロールメニューの、

## 基本情報管理 > 配送設定

をクリックして下さい。

利用できる配送業者の一覧が表示されますので、支払方法を紐付ける配送業者の編集リンクをクリックして配送業者設定画面を表示して下さい。

#### •取扱支払方法

新しく追加された支払情報がチェックボックスで選択できます。 選択した支払方法はその配送業者が選択された時に有効になります。 (配送業者は消費者の選択した商品に応じて変更されます)

編集後、「この内容で登録する」ボタンをクリックすると入力した内容が反映されます。

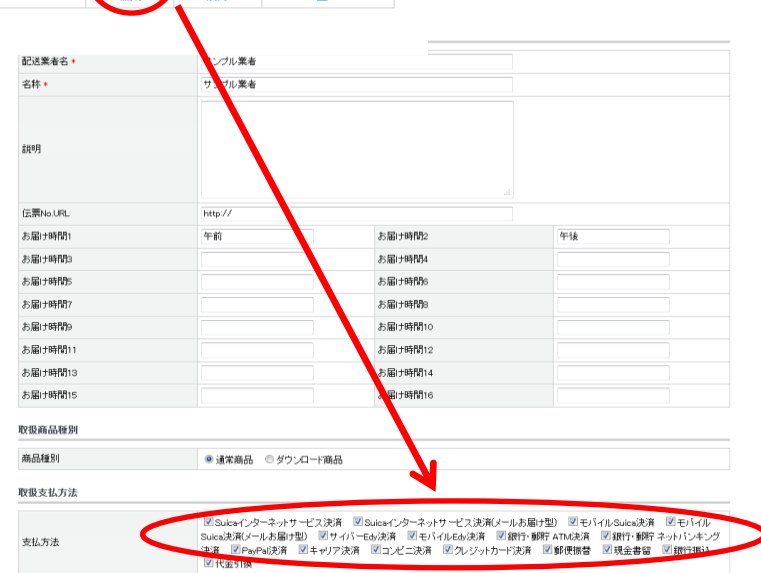

## (5) 消費者の端末ごとの利用可能な「お支払い方法」

「(3)支払方法設定」、「(4)配送設定」で設定したVeriTrans3Gのお支払い方法は消費者の環境によっては利用できないものがあります。 以下の一覧を参考にしてください。

#### 消費者端末ごとのお支払い方法利用可否

| お支払い方法                      | PC環境                  |                         | スマートフォン理培  | 携帯雷話環境※1   |  |
|-----------------------------|-----------------------|-------------------------|------------|------------|--|
| 03×140.17X                  | InternetExplorer 7~11 | InternetExplorer 7~11以外 | ハイトリオン味発   | 历帝电品珠况太1   |  |
| クレジットカード決済                  | $\bigcirc$            | $\bigcirc$              | $\bigcirc$ | ○※2        |  |
| コンビニ決済                      | $\bigcirc$            | $\bigcirc$              | $\bigcirc$ | $\bigcirc$ |  |
| 銀行·郵貯 ATM決済                 | $\bigcirc$            | $\bigcirc$              | $\bigcirc$ | $\bigcirc$ |  |
| 銀行・郵貯 ネットバンキング決済            | $\bigcirc$            | $\bigcirc$              | $\bigcirc$ | $\bigcirc$ |  |
| モバイルEdy決済                   | $\bigcirc$            | $\bigcirc$              | $\bigcirc$ | $\bigcirc$ |  |
| サイバーEdy決済                   | $\bigcirc$            | ×                       | ×          | ×          |  |
| モバイルSuica決済(メールお届け型)        | $\bigcirc$            | $\bigcirc$              | $\bigcirc$ | $\bigcirc$ |  |
| モバイルSuica決済                 | ×                     | ×                       | ×          | $\bigcirc$ |  |
| Suicaインターネットサービス決済(メールお届け型) | $\bigcirc$            | $\bigcirc$              | $\bigcirc$ | $\bigcirc$ |  |
| Suicaインターネットサービス決済          | $\bigcirc$            | ×                       | ×          | ×          |  |
| PayPal決済                    | $\bigcirc$            | $\bigcirc$              | ×          | ×          |  |
| キャリア決済                      | ○※3                   | ○※3                     | O%4        | O※5        |  |
| 銀聯ネット決済(UPOP)               | Ö                     | $\bigcirc$              | Ō          | ×          |  |
| Alipay決済                    | Ö                     | $\bigcirc$              | Ō          | ×          |  |
| PayPay決済                    | $\bigcirc$            | $\bigcirc$              | 0          | ×          |  |

※1 … 携帯電話環境とはEC-CUBEで動作可能なスマートフォンを除く携帯電話のことを指します。

※2 … 本人認証(3Dセキュア)を有効にする場合、これらの環境では本人認証は行われず、通常のクレジットカード決済として扱われます。

※3 …ドコモケータイ払いはPCで利用を許可する場合のみ。

※4 … S!まとめて支払いはご利用頂けません。

※5 … ソフトバンクまとめて支払い(B) および ソフトバンクまとめて支払い(A) はご利用頂けません。

#### (6) モジュールインストール時のファイルの上書きについて

「(2)設定ダイアログ」で「この内容で登録する」ボタンをクリックする際に、消費者が選択する決済処理と管理画面での決済情報編集等のために EC-CUBEの以下のプログラムファイルを上書きする処理を行います。

これは設定ダイアログでの登録ボタンクリックの度に実施されるため、以下のファイルにカスタマイズを行っている場合はそのカスタマイズ内容が **消去されることになります**のでご注意下さい。

尚、直近で上書きされたファイルについては「(インストールディレクトリ)/data/downloads/module/mdl\_sbivt3g\_bk」のフォルダにバックアップとして 保存しています。

(上書きされるプログラムファイルについては次のページをご覧ください。)

## インストール時に上書きされるプログラムファイルの概要

| 上書きされるプログラムファイル                                                                            | 上書き目的                      |
|--------------------------------------------------------------------------------------------|----------------------------|
| (インストールディレクトリ)/data/class_extends/page_extends/LC_Page_Ex.php                              | EC-CUBEバージョン間の処理の整合性対策等 ※1 |
| (インストールディレクトリ)/data/class_extends/helper_extends/SC_Helper_Payment_Ex.php                  | EC-CUBEバージョン間の処理の整合性対策等 ※1 |
| (インストールディレクトリ)/data/class_extends/helper_extends/SC_Helper_Purchase_Ex.php                 | EC-CUBEバージョン間の処理の整合性対策等    |
| (インストールディレクトリ)/data/class_extends/page_extends/shopping/LC_Page_Shopping_Complete_Ex.php   | 電子マネー・銀行等の決済続行ボタン          |
| (インストールディレクトリ)/data/class_extends/page_extends/admin/order/LC_Page_Admin_Order_Edit_Ex.php | 受注情報編集からの3G MDK決済変更処理      |
| (インストールディレクトリ)/data/class_extends/page_extends/admin/order/LC_Page_Admin_Order_Disp_Ex.php | 受注情報表示での3G MDK決済情報の表示      |
| (インストールディレクトリ)/html/admin/order/sbivt3g_status.php                                         | 3G専用ステータス管理                |
| (インストールディレクトリ)/html/sbivt3g/res.php                                                        | 入金通知受信                     |
| (インストールディレクトリ)/html/sbivt3g/.htaccess                                                      | 入金通知受信                     |
| (インストールディレクトリ)/html/sbivt3g/js/token.js                                                    | トークン決済用Javascript          |
| (インストールディレクトリ)/data/Smarty/templates/admin/order/edit.tpl                                  | 受注情報編集からの3G MDK決済変更処理      |
| (インストールディレクトリ)/data/Smarty/templates/admin/order/disp.tpl                                  | 受注情報表示での3G MDK決済情報の表示      |
| (インストールディレクトリ)/data/Smarty/templates/admin/order/subnavi.tpl                               | 3G専用ステータス管理のリンク追加          |

#### ※1 2.13系のみで上書きされます

## プログラムの上書きを回避するには

| PayPal)犬)背設定 |           |
|--------------|-----------|
| 有効フラグ        | □ 有効にする   |
| 売上フラグ        | 与信+売上請求 💙 |
| オーダー説明       |           |

#### もしも設定変更の時などにファイルの上書きを避けたい場合は 設定ダイアログで「ファイルを自動上書きしない(カスタマイズ利用者 向け)」を選択していただくことで、以後は設定時のファイルの上書き 処理を回避できます。

※「ファイルを自動上書きしない」を選択する場合、モジュールの利用 には店舗様ご自身でプログラムの編集を行っていただく必要があります。

| ▼上書きファイル一覧                                                                                                    |
|----------------------------------------------------------------------------------------------------|
| 「この内容で登録する」ボタンをクリックすると、以下のモジュール稼働のために以下のファイル                                                                                                    |
| と自動で工者とします。<br>以下のファイルにカスタマイズを行っている箇所が含まれている場合は消去されます。自動で<br>の上書きをスキップするには『ファイルを自動上書きしない(カスタマイズ利用者向け)』を選択し<br>て下すい、                                                                                                    |
| ※上書き後、以下のファイルを編集するとモジュールが正常に稼働しない可能性があります。                                                                                                    |
| ⊙ ファイルを自動上書きする(デフォルト)                                                                                                    |
| ○ ファイルを自動上書きしない(カスタマイズ利用者向け)                                                                                                    |
|                                                                                                    |
| <ul> <li>/eccube-2.11.2/data/class_extends/iniber_extends/SC_Helper_Purchase_Ex.php</li> <li>/eccube-2.11.2/data/class_extends/page_extends/shopping/LC_Page_Shopping_Co</li> </ul>                                                                                                    |
| <ul> <li>/eccube-2.11.2/data/class_extends/httper_extends/SC_Helper_Purchase_Ex.php</li> <li>/eccube-2.11.2/data/class_extends/page_extends/shopping/LC_Page_Shopping_Complete_Ex.php</li> <li>/eccube-2.11.2/data/class_extends/page_extends/admin/order/LC_Page_Admin_Order FditEx.php</li> </ul>                                                                                                    |
| <ul> <li>/eccube-2.11.2/data/class_extends/index_extends/SC_Helper_Purchase_Ex.php</li> <li>/eccube-2.11.2/data/class_extends/page_extends/shopping/LC_Page_Shopping_Co</li> <li>mplete_Ex.php</li> <li>/eccube-2.11.2/data/class_extends/page_extends/admin/order/LC_Page_Admin_Or</li> <li>der_Edit_Ex.php</li> <li>/eccube-2.11.2/data/class_extends/page_extends/admin/order/LC_Page_Admin_Or</li> </ul>                                                                                                    |
| <ul> <li>/eccube-2.11.2/data/class_extends/inper_extends/SC_Helper_Purchase_Ex.php</li> <li>/eccube-2.11.2/data/class_extends/pare_extends/shopping/LC_Pare_Shopping_Complete_Ex.php</li> <li>/eccube-2.11.2/data/class_extends/pare_extends/admin/order/LC_Pare_Admin_Order_Edit_Ex.php</li> <li>/eccube-2.11.2/data/class_extends/pare_extends/admin/order/LC_Pare_Admin_Order_Edit_Ex.php</li> <li>/eccube-2.11.2/data/class_extends/pare_extends/admin/order/LC_Pare_Admin_Order_Edit_Ex.php</li> <li>/eccube-2.11.2/data/class_extends/pare_extends/admin/order/LC_Pare_Admin_Order_Edit_Ex.php</li> <li>/eccube-2.11.2/data/class_extends/pare_extends/admin/order/LC_Pare_Admin_Order_Edit_Ex.php</li> </ul> |
| <ul> <li>/eccube-2.11.2/data/class_extends/inder_extends/SC_Helper_Purchase_Ex.php</li> <li>/eccube-2.11.2/data/class_extends/pare_extends/shopping/LC_Page_Shopping_Co</li> <li>mplete_Ex.php</li> <li>/eccube-2.11.2/data/class_extends/page_extends/admin/order/LC_Page_Admin_Or</li> <li>der_Edit_Ex.php</li> <li>/eccube-2.11.2/data/class_extends/page_extends/admin/order/LC_Page_Admin_Or</li> <li>der_Edit_Ex.php</li> <li>/eccube-2.11.2/data/class_extends/page_extends/admin/order/LC_Page_Admin_Or</li> <li>der_Edit_Ex.php</li> <li>/eccube-2.11.2/data/class_extends/page_extends/admin/order/LC_Page_Admin_Or</li> <li>der_Disp_Ex.php</li> </ul>                                                   |

### (7) 決済画面のページレイアウト情報の登録について

EC-CUBE2.13系より、決済画面へアクセスした際、error.logにWarningが出力される事象を回避するため、 店舗別設定の完了時に、下記のデータをデータベースへ登録します。(※すでにデータが登録されている場合は登録されません。)

| フィールド名         |                                             |
|----------------|---------------------------------------------|
| device_type_id | 10:PC、1:モバイル、2:スマートフォン                      |
| page_id        | dtb_pagelayout_page_id_seq.sequence + 1をセット |
| page_name      | 商品購入/決済画面                                   |
| url            | shopping/load_payment_module.php            |
| filename       | index                                       |
| header_chk     | 1                                           |
| footer_chk     | 1                                           |
| edit_flg       | 2                                           |
| author         | NULL                                        |
| description    | NULL                                        |
| keyword        | NULL                                        |
| update_url     | NULL                                        |
| create_date    | システム日付                                      |
| update_date    | システム日付                                      |
| meta_robots    | NULL                                        |
|                |                                             |

・dtb\_pagelayoutに登録する値

※各種端末(PC、モバイル、スマートフォン)ごとに3レコード登録されます。

## (8) ネットバンキングをご利用の際の「決済完了戻り先URL」の設定

ネットバンキングをご利用の際は、MAP(ベリトランスマーチャント管理ポータルサービス)の「各種URL変更」画面より下記のURLを設定してください。

| 銀行決済 入金通知URL    | VeriTrans3Gサーバより入金情報を受信するためのURLとなります。<br>設定するURLについては「6.入金通知プログラム」をご参照ください。 |
|-----------------|-----------------------------------------------------------------------------|
| 銀行決済 決済完了戻り先URL | 支払手続き完了後に遷移する画面のURLとなります。<br>設定例:http://XXX.com/shopping/complete.php       |

入金通知URLはコンビニ決済などでも設定が必要となります。

ネットバンキングをご利用の場合、「決済完了戻り先URL」を設定していないと、入金確認後にEC-CUBEの決済完了画面に正しく遷移できません。 決済完了戻り先URLを設定後、ネットバンキングで支払手続き完了後(入金が確認できた後)に完了画面へ遷移することをご確認ください。

### MAPの「各種URL変更」画面

| 各種URL変更         |          |
|-----------------|----------|
| 本人認証            |          |
| 通知URL:          |          |
| コンビニ決済          |          |
| 入金通知URL: 🚽      |          |
| 電子マネー決済         |          |
| 入金通知URL: →      |          |
| 銀行決済            |          |
| 入金通知URL:        |          |
| 決済完了戻り先URL:     |          |
| PayPal決済        |          |
| 【速報用】入金通知URL:   |          |
| 【確報用】入金通知URL: ▼ |          |
| キャリア決済          |          |
| 通知URL:          |          |
| ※URL変更は下記3つで1セ  | zットになります |
| 決済完了時URL:       |          |
| 決済キャンセル時URL:    |          |
| 決済エラー時URL:      |          |

#### (9) EC-CUBEご利用状況の通知のご同意

※決済モジュールバージョン 1.4.0 以降の機能となります

#### ▼EC-CUBEご利用状況の確認 ※ 加盟店様のEC-CUBEのご利用状況把握のため、決済設定完了時に下記の情報を記載した 加盟店様のEC-CUBEのご利用状況確認のため、下記情報のご提供をお願いいたします。 メールを決済モジュールより送信いたします。 「決済モジュール設定完了時に下記の情報を、ペリトランス株式会社宛にメール送信いたします。 ショップ名 (メール本文に記載される内容) ・ EC-CUBEバージョン情報 決済モジュールバージョン情報 ・ショップ名 ・ マーチャントCOID ・EC-CUBEバージョン情報 補足事項: 決済モジュールバージョン情報 本メールは本番モードでマーチャント情報を登録する際に送信されます。 ・マーチャントCCID ダミーモードの場合で登録する際にメールは送信されません。 メールの送信は1度だけですが、複数のサーバで運用されている場合、対象サーバ毎での送信となり ※メール送信にご同意いただけない場合、本番モードで決済モジュールを ます。 ご利用いただけません。 メールの送信先はとなります。 送信されるメールはSHOPマスタのメール送信元アドレス(fram@test.co.jp)にもCoされます。 メール送信は本番環境ご利用時に送信いたしますので、下記の場合は送信されません。 後日ベリトランスよりEO-CUBEご利用について確認のためにご連絡させていただくことがございます。 連絡は、メールに記載されたマーチャントCOIDに紐づく登録先にご連絡させていただきます。 1. 「ダミーモードで稼働する」にチェックが設定されている場合 詳細につきましては店舗管理者向け操作マニュアルもご参照ください。 2. 設定されたマーチャントCCIDがテスト用のマーチャントCCIDの場合 お問い合わせは、上記メールの送信先またはペリトランス営業担当者までお願いいたします。 補足: ✔ メール送信に同意する メール送信は、1つのマーチャントCCIDに対して1度だけ送信されます。 本件は、ペリトランスにてEC-QUBEのご利用状況を把握することが目的となります。 過去に送信されている場合は送信されません。 ご不明な点がございましたら直接ベリトランスまでお問い合わせください。 ただし、別のマーチャントCCIDを設定した場合はメール送信が行われます。 (お問い合わせ先:●●)

メール送信ご同意いただける場合は「同意する」にチェックを入れてください

### 【送信されるメールの内容】

送信先アドレス(TO) : sales@veritrans.jp(ベリトランス株式会社メールアドレス)

- ・送信先アドレス(CC):SHOPマスタのメール送信元アドレス
- ・送信元アドレス(FROM):SHOPマスタのメール送信元アドレス
- ・件名:[EC-CUBE] ベリトランスモジュールご利用通知

・メール本文

※本メールはEC-CUBE2.1x向けベリトランス決済モジュールより自動で送信されております

EC-CUBE利用状況通知

ショップ名:{SHOPマスタの店名}

EC-CUBEバージョン:{ご利用のEC-CUBEバージョン}

- 決済モジュールバージョン: [ご利用の決済モジュールバージョン]
- マーチャントCCID:{ご設定いただいたマーチャントCCID}

補足事項:

本メールは本番モードでマーチャント情報を登録する際に送信されます。 本メールはSHOPマスタのメール送信元アドレスにも送信されます。 メールの送信は1度のみ実行されます。 複数のサーバで運用されている場合、対象サーバ毎での送信となります。 後日ベリトランスよりEC-CUBEご利用について確認のためにご連絡させていただくことがございます。 連絡は、メールに記載されたマーチャントCCIDに紐づくご登録先にご連絡させていただきます。 詳細につきましては店舗管理者向け操作マニュアルもご参照ください。 ご不明な点がございましたら直接ベリトランスまでお問い合わせください。 お問い合わせは、上記メールの送信先またはベリトランス営業担当者までお願いいたします。

## 4. 受注情報編集

VeriTrans3G決済モジュール EC-CUBE版で決済を行った受注に対して編集を行います。

## (1) お支払方法の変更

| お名前       | 会員      | てすと        |          |  |  |  |  |  |  |
|-----------|---------|------------|----------|--|--|--|--|--|--|
| お名前(フリガナ) | カイイン    | テスト        |          |  |  |  |  |  |  |
| 会社名       |         |            |          |  |  |  |  |  |  |
| TEL       | 03 - 00 | 0000 - 000 |          |  |  |  |  |  |  |
| FAX       |         | -          | ]        |  |  |  |  |  |  |
|           | ∓ 100 - | 0001 住所入   | <i>t</i> |  |  |  |  |  |  |
| 住所        | 千代田区神田神 | 千代田区神田神保町  |          |  |  |  |  |  |  |
|           | 1-3-5   |            |          |  |  |  |  |  |  |
| お届け時間     | 指定無し,▼  |            |          |  |  |  |  |  |  |
| お届け日      |         | ▼月 - ▼日    |          |  |  |  |  |  |  |

| 配送業者*<br>(配送業者の変更に(手)送料の変更は手動<br>にてお願いします。)   | サンプル業者                                                                                       |
|-----------------------------------------------|----------------------------------------------------------------------------------------------|
| お支払方法。<br>(お支払方法の変更に伴う手数料の変更は<br>手動こてお願いします。) | 「えジッカード決済・                                                                                   |
| 33決済ステータス変更                                   | クレジットカード決済 / 売上 → 変更しない ▼                                                                    |
| 30決済変更ログ                                      | 18/03/19 10:33:49 決済用注文D[IGV_DEV_00000001550][クレジ・ホカード決済]→[売上] 成功 分割払い/2回払い (NAME) TEST-TEST |
| 不正検知結果                                        | 承認(accept)                                                                                   |
| クレジットカード決済情報                                  | お支払い方法:分割払い<br>お支払回数:2回払い                                                                    |
|                                               |                                                                                              |

#### ▼クレジットカード決済への変更時

| あ支払力途*<br>(あ支払力法の変更に伴う手数料の変更は<br>手動にてお願いします。) | グレジットカード決済                                                        | ٠                   |   |  |  |  |  |  |  |  |
|-----------------------------------------------|-------------------------------------------------------------------|---------------------|---|--|--|--|--|--|--|--|
|                                               | 米カード補稽を入力して下さい。                                                   |                     |   |  |  |  |  |  |  |  |
|                                               | [再取らじた海時]                                                         | 再取引用注文番号一一層決してくだれいー | • |  |  |  |  |  |  |  |
| お支払方法法更時人力                                    | (A. 1960) A. 2000/00021                                           | お支払い方法・お支払い回数       | ٠ |  |  |  |  |  |  |  |
|                                               | D1-L#AV1-M0215046981                                              | 売上フラブ 与信のみ ・        |   |  |  |  |  |  |  |  |
| 90歳済ステータス変更                                   | クレジットカード決済/与信 → 変更しない                                             | •                   |   |  |  |  |  |  |  |  |
| 30(決済宏美ログ                                     | 19/04/11 154648 決済用注文E010V_DEV_00000010246至2レジットカード決済1(多信)成功 一種払い |                     |   |  |  |  |  |  |  |  |
| グレジットカード決済情報                                  | お支払い方法:一括払い                                                       |                     |   |  |  |  |  |  |  |  |

#### ▼コンビニ決済への変更時

| お支払方法<br>(お支払方法の定更に伴う手数時の定要は<br>手動にてお願いします。) | コンビニ決済                                                                                | ×                 |   |  |  |  |  |  |  |
|----------------------------------------------|---------------------------------------------------------------------------------------|-------------------|---|--|--|--|--|--|--|
| お支払方法 変更晴入力                                  | 来コンビニを確認して下さい。                                                                        |                   |   |  |  |  |  |  |  |
|                                              | [コンピニ決済]                                                                              | コンビニ店舗 一層快してくださいー | × |  |  |  |  |  |  |
| 33決済ステータス変更                                  | グレジットカード決済 /                                                                          | 与信 → 変更しない ¥      |   |  |  |  |  |  |  |
| 35決策変更ログ                                     | 11/09/05 1055 59 決測用注文に位い_5VS_11_1_0000000052至少レジットカード決測一(与信)成功(本人認証利用)分類品は、/2回品<br>い |                   |   |  |  |  |  |  |  |
| クレジットカード決済情報                                 | あ支払い方法:分割別<br>あ支払回数:2回払い                                                              | b.                |   |  |  |  |  |  |  |

#### ▼銀行・郵貯ATM決済への変更時

| お支払方法<br>(お支払方法の変更に伴う手数料の変更は<br>手動にでお願いします。) | [#17- #3年 ATM決測 🗸                                                                |
|----------------------------------------------|----------------------------------------------------------------------------------|
| お支払方法 変更時入力                                  | ねし                                                                               |
| 35決消ステータス変更                                  | グレジットカード決済/与信→ 変更しない w                                                           |
| 30決済変更ログ                                     | 11/09/15 14:00:16 決済用注文記(E2V_S/15_1_00000000150夏5レジットカード決済)→(存住)成2枚本人設(証明用) 一括払い |
| クレジットカード決済情報                                 | お支払い方法:一種払い                                                                      |

### 受注情報編集画面を開きます

スクロールメニューの、 受注管理 > 受注管理 を開き、受注番号等で対象の受注を検索して対象の受注の編集リンク をクリックして下さい。受注編集画面が表示されます。

・お支払方法

消費者が選択したお支払い方法です。

#### ・お支払方法変更時入力

VeriTrans3G決済モジュールの独自の項目です。 変更するお支払い方法に応じて入力欄が表示されます。特定のお支払い方法 (クレジットカード決済、コンビニ決済)への変更を行う時入力が必要となります。

#### ・3G決済ステータス変更

VeriTrans3G決済モジュールの独自の項目です。 現在のお支払い方法 / 現在の決済ステータスが表示されます。VeriTrans3G 決済モジュールで追加したお支払方法のステータスを更新する時に選択します。

#### ・3G決済変更ログ

VeriTrans3G決済モジュールの独自の項目です。 お支払方法の変更、3G決済ステータスの更新を行った場合、 更新の履歴が記載されます。

#### ·不正検知結果

VeriTrans3G決済モジュールの独自の項目です。 クレジットカード決済利用時、不正検知処理を実施した際の評価結果が表示されます。 (不正検知未実施の場合は表示されません。)

#### ・(クレジットカード決済)情報

VeriTrans3G決済モジュールの独自の項目です。 それぞれのお支払い方法について、注文完了メールに記載して消費者に案内した情報 (支払い回数、コンビニ決済等のお支払い期限)などを表示します。

お支払い方法を変更はお支払合計金額、お支払い方法、3G決済ステータスが 特定の条件の受注情報に対してのみ可能です。 変更条件については次のページをご覧ください。

## お支払い方法の変更条件

|          |               |       | 変更先お支払い方法  |            |            |       |      |      |       |       |          |       |        |        |        |        |             |
|----------|---------------|-------|------------|------------|------------|-------|------|------|-------|-------|----------|-------|--------|--------|--------|--------|-------------|
|          |               | 3G決済  |            |            | 銀行·郵用      | 庁     | モバイル | サイバー | モバイル  | Suica | Suica IS |       |        |        | 銀聯ネット  |        | VeriTrans3G |
|          | お支払い方法        | ステータス | クレジット      | コンビニ       | (ATM)      | (ネット) | Edy  | Edy  | (メール) | (アプリ) | (メール)    | (アプリ) | PayPal | キャリア決済 | (UPOP) | Alipay | 以外の決済       |
|          | クレジットカード決済    | 与信    |            | $\bigcirc$ |            | ×     | ×    | X    | ×     | ×     | ×        | ×     | ×      | ×      | ×      | ×      | $\bigcirc$  |
|          |               | 売上    |            | $\bigcirc$ | $\bigcirc$ | ×     | ×    | ×    | ×     | ×     | ×        | ×     | ×      | ×      | ×      | ×      | $\bigcirc$  |
|          |               | 取消    |            | 0          | 0          | ×     | ×    | ×    | ×     | ×     | ×        | ×     | ×      | ×      | ×      | ×      | $\bigcirc$  |
|          | コンビニ決済        | 申込    | $\bigcirc$ |            | $\bigcirc$ | ×     | ×    | ×    | ×     | ×     | ×        | ×     | ×      | ×      | ×      | ×      | $\bigcirc$  |
|          |               | 入金    | ×          | ×          | ×          | ×     | ×    | ×    | ×     | ×     | ×        | ×     | ×      | ×      | ×      | ×      | ×           |
|          |               | 取消    | $\bigcirc$ |            |            | ×     | ×    | ×    | ×     | ×     | ×        | ×     | ×      | ×      | ×      | ×      | $\bigcirc$  |
|          | 銀行 · 郵貯 ATM決済 | 申込    | ×          | ×          | ×          | ×     | ×    | ×    | ×     | ×     | ×        | ×     | ×      | ×      | ×      | ×      | ×           |
|          |               | 入金    | ×          | ×          | ×          | ×     | ×    | ×    | ×     | ×     | ×        | ×     | ×      | ×      | ×      | ×      | ×           |
|          | 銀行·郵貯         | 申込    | ×          | ×          | ×          | ×     | ×    | ×    | ×     | ×     | ×        | ×     | ×      | ×      | ×      | ×      | ×           |
|          | ネットバンキング決済    | 入金    | ×          | ×          | ×          | ×     | ×    | ×    | ×     | ×     | ×        | ×     | ×      | ×      | ×      | ×      | ×           |
| 変        | モバイルEdy決済     | 申込    | ×          | ×          | ×          | ×     | ×    | ×    | ×     | ×     | ×        | ×     | ×      | ×      | ×      | ×      | ×           |
| 重        |               | 入金    | $\bigcirc$ | 0          | 0          | ×     | ×    | ×    | ×     | ×     | ×        | ×     | ×      | ×      | ×      | ×      | $\bigcirc$  |
| <b>元</b> |               | 返金    | $\bigcirc$ | 0          | 0          | ×     | ×    | ×    | ×     | ×     | ×        | ×     | ×      | ×      | ×      | ×      | $\bigcirc$  |
| お        | サイバーEdy決済     | 申込    | ×          | ×          | ×          | ×     | ×    | ×    | ×     | ×     | ×        | ×     | ×      | ×      | ×      | ×      | ×           |
| ±<br>50  |               | 入金    | $\bigcirc$ | 0          | 0          | ×     | ×    | ×    | ×     | ×     | ×        | ×     | ×      | ×      | ×      | ×      | $\bigcirc$  |
| ·<br>扩   |               | 返金    | $\bigcirc$ | $\bigcirc$ | 0          | ×     | ×    | ×    | ×     | ×     | ×        | ×     | ×      | ×      | ×      | ×      | $\bigcirc$  |
|          | モバイルSuica決済   | 申込    | $\bigcirc$ | 0          | 0          | ×     | ×    | ×    | ×     | ×     | ×        | ×     | ×      | ×      | ×      | ×      | $\bigcirc$  |
| 5        | (メールお届け型)     | 取消    | $\bigcirc$ | 0          | 0          | ×     | ×    | ×    | ×     | ×     | ×        | ×     | ×      | ×      | ×      | ×      | 0           |
| 法        |               | 入金    | $\bigcirc$ | $\bigcirc$ | $\bigcirc$ | ×     | ×    | ×    | ×     | ×     | ×        | ×     | ×      | ×      | ×      | ×      | 0           |
| 14       |               | 返金    | $\bigcirc$ | $\bigcirc$ | $\bigcirc$ | ×     | ×    | ×    | ×     | ×     | ×        | ×     | ×      | ×      | ×      | ×      | $\bigcirc$  |
|          | モバイルSuica決済   | 申込    | $\bigcirc$ | $\bigcirc$ | 0          | ×     | ×    | ×    | ×     | ×     | ×        | ×     | ×      | ×      | ×      | ×      | 0           |
|          |               | 取消    | $\bigcirc$ | 0          | 0          | ×     | ×    | ×    | ×     | ×     | ×        | ×     | ×      | ×      | ×      | ×      | $\bigcirc$  |
|          |               | 入金    | $\bigcirc$ | $\bigcirc$ | $\bigcirc$ | ×     | ×    | ×    | ×     | ×     | ×        | ×     | ×      | ×      | ×      | ×      | 0           |
|          |               | 返金    | $\bigcirc$ | $\bigcirc$ | $\bigcirc$ | ×     | ×    | ×    | ×     | ×     | ×        | ×     | ×      | ×      | ×      | ×      | 0           |
|          | Suicaインターネット  | 申込    | $\bigcirc$ | $\bigcirc$ | $\bigcirc$ | ×     | ×    | ×    | ×     | ×     | ×        | ×     | ×      | ×      | ×      | ×      | $\bigcirc$  |
|          | サービス決済        | 取消    | $\bigcirc$ | $\bigcirc$ | $\bigcirc$ | ×     | ×    | ×    | ×     | ×     | ×        | ×     | ×      | ×      | ×      | ×      | 0           |
|          | (メールお届け型)     | 入金    | $\bigcirc$ | $\bigcirc$ | $\bigcirc$ | ×     | ×    | ×    | ×     | ×     | ×        | ×     | ×      | ×      | ×      | ×      | 0           |
|          |               | 返金    | $\bigcirc$ | 0          | 0          | ×     | ×    | ×    | ×     | ×     | ×        | ×     | ×      | ×      | ×      | ×      | 0           |
|          | Suicaインターネット  | 申込    | 0          | 0          |            | ×     | ×    | ×    | ×     | ×     | ×        | ×     | ×      | ×      | ×      | ×      | 0           |
|          | サービス決済        | 取消    | 0          | 0          |            | ×     | ×    | ×    | ×     | ×     | ×        | ×     | ×      | ×      | ×      | ×      | 0           |
|          |               | 入金    | $\bigcirc$ | $\bigcirc$ |            | ×     | ×    | ×    | ×     | ×     | ×        | ×     | ×      | ×      | ×      | ×      | 0           |
|          |               | 返金    | $\bigcirc$ |            |            | ×     | ×    | ×    | ×     | ×     | ×        | ×     | ×      | ×      | ×      | ×      |             |

凡例 ○ … 変更可能 × … 変更不可 ● … 変更不可(金額が変更となる場合のみ可能)

#### お支払い方法の変更条件(続き)

|   |               |       |               |            |            |       |      |        | 変     | 更先お支持 | 払い方法     |       |        |        |        |        |             |
|---|---------------|-------|---------------|------------|------------|-------|------|--------|-------|-------|----------|-------|--------|--------|--------|--------|-------------|
|   |               | 3G決済  |               |            | 銀行·郵用      | 宁     | モバイル | / サイバー | モバイル  | Suica | Suica IS |       |        |        | 銀聯ネット  |        | VeriTrans3G |
|   | お支払い方法        | ステータス | クレジット         | コンビニ       | (ATM)      | (ネット) | Edy  | Edy    | (メール) | (アプリ) | (メール)    | (アプリ) | PayPal | キャリア決済 | (UPOP) | Alipay | 以外の決済       |
|   | PayPal決済      | 与信    | $\bigcirc$    | $\bigcirc$ | $\bigcirc$ | ×     | ×    | ×      | ×     | ×     | ×        | ×     | ×      | ×      | ×      | ×      | $\bigcirc$  |
|   |               | 売上    | ×             | ×          | ×          | ×     | ×    | ×      | ×     | ×     | ×        | ×     | ×      | ×      | ×      | ×      | ×           |
|   |               | 取消    | $\bigcirc$    | $\bigcirc$ | $\bigcirc$ | ×     | ×    | ×      | ×     | ×     | ×        | ×     | ×      | ×      | ×      | ×      | $\bigcirc$  |
| 変 |               | 返金    | $\bigcirc$    | $\bigcirc$ | $\bigcirc$ | ×     | ×    | ×      | ×     | ×     | ×        | ×     | ×      | ×      | ×      | ×      | $\bigcirc$  |
| 更 | キャリア決済        | 与信    | $\bigcirc$ X1 | ○₩1        | ○₩1        | ×     | ×    | ×      | ×     | ×     | ×        | ×     | ×      | ×      | ×      | ×      | ◯Ж1         |
| 元 |               | 売上    | $\bigcirc$ X1 | ○₩1        | ○₩1        | ×     | ×    | ×      | ×     | ×     | ×        | ×     | ×      | ×      | ×      | ×      | ○₩1         |
| お |               | 取消    | $\bigcirc$ X1 | ○₩1        | ○₩1        | ×     | ×    | ×      | ×     | ×     | ×        | ×     | ×      | ×      | ×      | ×      | ◯Ж1         |
| 支 | 銀聯ネット決済(UPOP) | 与信    | $\bigcirc$    | $\bigcirc$ | $\bigcirc$ | ×     | ×    | ×      | ×     | ×     | ×        | ×     | ×      | ×      | ×      | ×      | $\bigcirc$  |
| 払 |               | 売上    | $\bigcirc$    | $\bigcirc$ | $\bigcirc$ | ×     | ×    | ×      | ×     | ×     | ×        | ×     | ×      | ×      | ×      | ×      | $\bigcirc$  |
| い |               | 取消    | $\bigcirc$    | $\bigcirc$ | $\bigcirc$ | ×     | ×    | ×      | ×     | ×     | ×        | ×     | ×      | ×      | ×      | ×      | $\bigcirc$  |
| 方 |               | 返金    | $\bigcirc$    | $\bigcirc$ | $\bigcirc$ | ×     | ×    | ×      | ×     | ×     | ×        | ×     | ×      | ×      | ×      | ×      | $\bigcirc$  |
| 法 | Alipay決済      | 売上    | $\bigcirc$    | $\bigcirc$ | $\bigcirc$ | ×     | ×    | ×      | ×     | ×     | ×        | ×     | ×      | ×      | ×      | ×      | $\bigcirc$  |
|   |               | 返金    | $\bigcirc$    | $\bigcirc$ | $\bigcirc$ | ×     | ×    | ×      | ×     | ×     | ×        | ×     | ×      | ×      | ×      | ×      | $\bigcirc$  |
|   | PayPay決済      | 与信    | $\bigcirc$    | $\bigcirc$ | $\bigcirc$ | ×     | ×    | ×      | ×     | ×     | ×        | ×     | ×      | ×      | ×      | ×      | $\bigcirc$  |
|   |               | 売上    | $\bigcirc$    | $\bigcirc$ | $\bigcirc$ | ×     | ×    | ×      | ×     | ×     | ×        | ×     | ×      | ×      | ×      | ×      | $\bigcirc$  |
|   |               | 返金    | $\bigcirc$    | $\bigcirc$ | $\bigcirc$ | ×     | ×    | ×      | ×     | ×     | ×        | ×     | ×      | ×      | ×      | ×      | $\bigcirc$  |
|   | ベリトランス以外の決済   |       | $\bigcirc$    | $\bigcirc$ | $\bigcirc$ | ×     | ×    | ×      | ×     | ×     | ×        | ×     | ×      | X      | ×      | ×      | $\bigcirc$  |
| > | ※新規受注入力時      |       | 0             | 0          | 0          | ×     | ×    | ×      | ×     | ×     | ×        | ×     | ×      | ×      | ×      | ×      | $\bigcirc$  |

お支払方法の変更を行うと、変更前のお支払い方法に関しては取消処理、または既に入金済みであれば返金処理を行います。
 返金処理後、選択したお支払方法での再度の決済処理を行います。

・変更先お支払い方法としては「クレジットカード決済」、「コンビニ決済」、「銀行・郵貯ATM決済」に限定しています。
 コンビニ決済については決済完了後、消費者に受付番号(または払込票番号、オンライン決済番号)を店舗様よりお伝えする必要があります。
 銀行・郵貯ATM決済については決済完了後、消費者に収納機関番号、確認番号、お客様番号を店舗様よりお伝えする必要があります。
 ・ VeriTrans3G決済モジュールのお支払い方法の変更によって、更新される受注情報の項目は以下のみとなります。

お支払い方法

・3G決済ステータス

3G決済変更ログ

・その他内部情報(受注情報編集画面からは参照できません)

それ以外の情報(対応状況など)については店舗様にて更新していただく必要があります。

PayPal決済で3G決済ステータスが「売上」の場合の支払い方法の変更はできません。ただし「売上」ステータスの注文を一度「返金」にしていただくことで、他の支払い方法への変更が可能となります。

・ VeriTrans3Gのお支払い方法以外のお支払い方法へ変更する場合についても、変更元のお支払い方法について取消処理、または返金処理 が発生します。

- ・ VeriTrans3Gのお支払い方法以外のお支払い方法からの変更については、同じくクレジットカード決済、コンビニ決済、銀行・郵貯ATM決済に 限ります。
- ・クレジットカード決済へ変更する場合、再取引用注文番号を保持していない場合は変更出来ません。
- ※1「ソフトバンクまとめて支払い(A)」および「S!まとめて支払い」は、決済の取消に対応していないため、他のお支払い方法に変更することができません。 お支払い方法を変更して登録を行った場合、「[WC040000000000]ご指定のコマンドは実行できません。Cancel 旧決済の取消に失敗しました」が表示されます。

## (1-1) クレジットカード決済への変更時

| お支払方法 *<br>(お支払方法の変更に伴う手数料の変更は<br>手動にてお願いします。) | クレジットカード決済 ・                                                            |                     |  |  |  |  |  |  |  |
|------------------------------------------------|-------------------------------------------------------------------------|---------------------|--|--|--|--|--|--|--|
|                                                | ※カード情報を入力して下さい。                                                         |                     |  |  |  |  |  |  |  |
| お支払方法 変更時入力                                    | [再取引決演時]                                                                | 再取引用注文番号 ──選択してください |  |  |  |  |  |  |  |
|                                                | 「も」「恋兄」も、玉取りいなせる」                                                       | お支払い方法 ▼お支払い回数 ▼    |  |  |  |  |  |  |  |
|                                                | 「リート番ラヘノ・丹収」「沃須共通」                                                      | 売上フラグ 与信のみ ▼        |  |  |  |  |  |  |  |
| 3G決済ステータス変更                                    | クレジットカード決済/与信 → 変更しない ▼                                                 |                     |  |  |  |  |  |  |  |
| 3G決済変更ログ                                       | 18/04/11 16:46:48 決済用注文ID[IQV_DEV_00000010246][クレジットカード決済]→[与信] 成功 一括払い |                     |  |  |  |  |  |  |  |
| クレジットカード決済情報                                   | お支払い方法:一括払い                                                             |                     |  |  |  |  |  |  |  |

他のお支払い方法からクレジットカード決済に変更するためには 以下の情報が必要です。

・再取引用注文番号 ・お支払い方法(一括、分割、リボルビング)、及び回数

・売上フラグ(与信のみ、または与信+売上請求)

なお、VeriTrans3Gの再取引機能を利用して再取引用注文番号を 選択するため、消費者が会員登録を行っており、会員として12ヶ月以内に クレジットカード決済を実施している必要があります。

※再取引用注文番号を保持していない場合は変更できません。 ※再取引機能は必ず<u>消費者の同意を得たうえで</u>ご利用下さい。

## (1-2) コンビニ決済への変更時

| お支払方法<br>(お支払方法の変更に伴う手数料の変更は<br>手動にてお願いします。) | コンビニ決済                                                                                       |  |  |  |  |  |  |  |
|----------------------------------------------|----------------------------------------------------------------------------------------------|--|--|--|--|--|--|--|
|                                              | ※コンビニを選択して下さい。                                                                               |  |  |  |  |  |  |  |
| お支払方法 変更時入力                                  | [コンビニ決済] コンビニ店舗 - 選択してください 🔽                                                                 |  |  |  |  |  |  |  |
| 3G決済ステータス変更                                  | クレジットカード決済 / 与信 → 変更しない 💌                                                                    |  |  |  |  |  |  |  |
| 3G決済変更ログ                                     | 11/09/05 10.55.59 決済用注文ID[IQV_SYS_11_1_0000000052][クレジットカード決済]→[与信] 成功(本人認識利用) 分割払い/2回払<br>い |  |  |  |  |  |  |  |
| クレジットカード決済情報                                 | お支払い方法:分割払い<br>お支払回数:2回払い                                                                    |  |  |  |  |  |  |  |

## (1-3) 銀行·郵貯ATM決済への変更時

| お支払方法<br>(お支払方法の変更に伴う手数料の変更は<br>手動にてお願いします。) | 銀行·郵貯 ATM決済                                                                                 |
|----------------------------------------------|---------------------------------------------------------------------------------------------|
| お支払方法 変更時入力                                  | tal.                                                                                        |
| 3G決済ステータス変更                                  | クレジットカード決済 / 与信 → 変更しない 💌                                                                   |
| 3G決済変更ログ                                     | 11/09/05 10:55:59 決済用注文⊡[lav_sys_11_1_0000000052][クレジットカード決済]→[与信] 成功(本人認証利用) 分割払い/2回払<br>い |
| クレジットカード決済情報                                 | お支払い方法:分割払い<br>お支払回数:2回払い                                                                   |

他のお支払い方法からコンビニ決済に変更するためには 予め消費者が支払いを行うためのコンビニ店舗を確認しておく必要が あります。 消費者が支払いに都合のよいコンビニ店舗を選択して下さい。

※お支払い方法変更によるコンビニ決済完了後、必ず決済変更ログ に記載された受付番号を消費者にメール等でお伝えして支払いを 促して下さい。(消費者へは自動では送信されません)

他のお支払い方法から銀行・郵貯ATM決済に変更するために必要 な入力情報はありません。

※お支払い方法変更による銀行・郵貯 ATM決済完了後、 必ず決済変更ログに記載された収納機関番号、お客様番号、 確認番号を消費者にメール等でお伝えして支払いを促して下さい。 (消費者へは自動では送信されません)

#### (2) お支払い金額の変更

お支払い方法を変更していなくてもお支払い金額に変更が発生した場合、現在のVeriTrans3Gのお支払い方法では変更が必須となる場合があります。

再度決済が必要となります。 お支払い方法の変更が必要となります。

※クレジットカード決済の金額変更については以下のパターンがあります。

#### ①減額売上請求

| お支払方法*<br>(お支払方法の変更に伴う手数料の変更は<br>手動にてお願いします。) | クレジットカード決済                                                                         | T                     |
|-----------------------------------------------|------------------------------------------------------------------------------------|-----------------------|
|                                               | <ul> <li>※カード情報を入力して下さい。</li> <li>● 減額処理を売上請求で行う</li> <li>● 減額処理を再取引で行う</li> </ul> |                       |
| お支払方法 変更時入力                                   | [再取引決済時]                                                                           | 再取引用注文番号 ──選択してください ▼ |
|                                               |                                                                                    | お支払い方法                |
|                                               | 「リート毎亏八기・丹収」」が消光通」                                                                 | 売上フラグ 与信のみ ▼          |
| 3G決済ステータス変更                                   | クレジットカード決済 / 与信 → 売上 🔹                                                             | ]                     |

以下の条件を満たす場合、減額売上請求を行うことができます。 ・クレジットカード決済を利用している ・3G決済ステータスが「与信」 ・変更後の金額変更が変更前より少ない金額

減額売上請求は全額取消→再度の与信が発生しないため少ない トランザクションでの金額変更を行うことができます。

利用する場合は「減額処理を売上請求で行う」を選択し、変更後の 3G決済ステータスで「売上」を選択して下さい。

#### ②部分取消(部分返品)

| お支払方法 *<br>(お支払方法の変更に伴う手数料の変更は<br>手動にてお願いします。) | クレジットカード決済                                                                         | Y                 |
|------------------------------------------------|------------------------------------------------------------------------------------|-------------------|
|                                                | <ul> <li>※カード情報を入力して下さい。</li> <li>● 減額処理を部分取消で行う</li> <li>● 減額処理を再取引で行う</li> </ul> |                   |
| お支払方法 変更時入力                                    | [再取引決済時]                                                                           | 再取引用注文番号選択してください▼ |
|                                                | [4、1999日14、五期21553431                                                              | お支払い方法 ・お支払い回数 ・  |
|                                                | 「リート毎号八기・丹収」「次川共通」                                                                 | 売上フラグ 与信のみ 🔹      |
| 3G決済ステータス変更                                    | クレジットカード決済 / 売上 → 取消 🔹                                                             |                   |

以下の条件を満たす場合、部分取消を行うことができます。 ・クレジットカード決済を利用している ・3G決済ステータスが「売上」 ・変更後の金額変更が変更前より少ない金額

部分取消も減額売上請求と同様に全額取消→再度の与信が発生 しないため少ないトランザクションでの金額変更を行うことができます。

利用する場合は「減額処理を部分取消で行う」を選択して変更後の 3G決済ステータスで「取消」を選択して下さい。

#### ③再与信(再取引)

①、②以外のパターンの場合では再与信として扱われます。一旦完了しているを全額取消して入力したカード番号で与信を行います。 再取引機能を行うことで変更前に決済を行ったカード番号で新しい決済を行うことができます。

#### (3) 3G決済ステータスの変更

3G決済ステータスとは、現在その決済がどういった状態にあるのかを表す情報です。

| 配送業者<br>(配送業者の変更に伴う送料の変更は手動<br>にてお願いします。)    | サングル業者                                                                                                    |
|----------------------------------------------|----------------------------------------------------------------------------------------------------|
| お支払方法<br>(お支払方法の変更に伴う手数料の変更は<br>手動にてお願いします。) | クレジットカード決済 🗸                                                                                                    |
| 3G決済ステータス変更                                  | クレジットカード決済 / 与佐→ 変更しない 💌                                                                                                    |
| 3G決済変更ログ                                     | 11/09/05 10:55:59 決用注意上<br>い<br>取消                                                                                                    |
| クレジットカード決済情報                                 | お支払い方法:分割払い<br>お支払回数:2回払い                                                                                                    |
| <i>γ</i> ε                                   |                                                                                                    |
| 配送業者                                         | ● 検索画面に戻さ<br>この内容で登録する ●                                                                                                    |
| (配送業者の変更に行う送料の変更は手動)<br>にてお願いします。)           | <u> </u>                                                                                                    |
| お支払方法<br>(お支払方法の変更に伴う手数料の変更は<br>手動にてお願いします。) | 「たジットカード決済」                                                                                                    |
| 3G決済ステータス変更                                  | プレジットカード決済/売上→ 変更しない 💌                                                                                                    |
| 3G決済変更ログ                                     | 11/09/05 105559 決済用注文D[Gav_SYS_11_1_0000000052]ひジットカード決済一(与信) 成坊本人認証利用) 分割仏 い/2回仏<br>い<br>1/09/05 111732 決済用注文D[Gav_SYS_11_1_0000000052]ひ ジットカード決済一(売上) 成功 売上金額(2.733] |
| クレジットカード決済情報                                 | お支払い方法:分割払い<br>お支払回数:2回払い                                                                                                    |
| Æ                                            |                                                                                                    |

「3G決済ステータス変更」のセレクトボックスには現在変更可能なステータスが選択できる 状態になっていますので、必要なステータスを選択して「この内容で登録する」ボタンを クリックすると入力した内容が反映されます。

※VeriTrans3Gサーバと通信をおこなうため、変更にはしばらく時間がかかる場合が あります。ブラウザを閉じずにしばらくお待ちください。 途中でブラウザを閉じる、他のページへ移動する等を行うと、正常にステータス が更新されなくなる場合があります。

変更が成功すると、3G決済ステータスが更新され、3G変更ログに履歴が記載されます。

※「サイバーEdy決済」での返金はEdyギフトで行われます。消費者がギフトに気がつかない場合がありますので、 返金したギフトを受け取っていただくように必ず消費者に告知して下さい。

## 3G決済ステータス一覧表

| ▼クレジット | カード決済                                       | 与信 | 売上   | 取消   |
|--------|---------------------------------------------|----|------|------|
| 与信     | カード会社への問い合わせの結果、対象のカードが認証された状態です。           | /  | 変更可能 | 変更可能 |
| 売上     | カード会社がカードに対して売上計上を実施する状態です。"売上"の取消は返金として扱われ | 不可 | /    | 変更可能 |
| 取消     | "与信"、または"売上"を取り消した状態です。                     | 不可 | 不可   |      |

| ▼コンビニ決済 |                                             | 申込 | 入金   | 取消   |
|---------|---------------------------------------------|----|------|------|
| 申込      | 選択したコンビニへ支払いのための申し込みを行った状態です。               | /  | 自動変更 | 変更可能 |
| 入金      | "申込"に対して消費者が入金を行った状態です。(コンビニ決済では入金後の返金はできませ | 不可 |      | 不可   |
| 取消      | "申込"を取り消した状態です。                             | 不可 | 不可   |      |

| ▼銀行·郵貯決済 |                                                                    | 申込 | 入金   |
|----------|--------------------------------------------------------------------|----|------|
| 申込       | Pay-easyへ支払いのための申し込みを行った状態です。                                      | /  | 自動変更 |
| 入金       | "申込"に対して消費者がATM、またはネットバンキングで入金を行った状態です。<br>(Pay-easyでは取消、返金はできません) | 不可 | /    |

| ▼電子マオ | 《一決済                                           | 申込 | 入金   | 取消   | 返金   |
|-------|------------------------------------------------|----|------|------|------|
| 申込    | 選択した電子マネーでの支払いの申し込みを行った状態です。                   | /  | 自動変更 | 変更可能 | 不可   |
| 入金    | "申込"に対して消費者がアプリ等で入金を行った状態です。                   | 不可 | /    | 不可   | 変更可能 |
| 取消    | "申込"を取り消した状態です。(各種Suicaのみ実行可能でEdyでは"取消"はできません) | 不可 | 不可   | /    | 不可   |
| 返金    | 消費者が行った入金に対して返金を指示した状態です。                      | 不可 | 不可   | 不可   |      |

| ▼PayPal <b>決</b> | と済 (1) (1) (1) (1) (1) (1) (1) (1) (1) (1)   | 与信                | 売上   | 取消   | 返金   |
|------------------|----------------------------------------------|-------------------|------|------|------|
| 与信               | PayPal決済センターへの問い合わせの結果、対象のアカウントによる決済が認証された状態 | <del>رون</del> ي. | 変更可能 | 変更可能 | 不可   |
| 売上               | 決済センターがカードに対して売上計上を実施する状態です。                 | 不可                |      | 不可   | 変更可能 |
| 取消               | "与信"を取り消した状態です。                              | 不可                | 不可   | /    | 不可   |
| 返金               | "売上"を取り消した状態です。                              | 不可                | 不可   | 不可   |      |

| ▼キャリア決済 |                                 | 与信 | 売上    | 取消     |
|---------|---------------------------------|----|-------|--------|
| 与信      | キャリアへの問い合わせの結果、対象の決済が認証された状態です。 | /  | 変更可能  | 変更可能※1 |
| 売上      | キャリアが売上計上を行った状態です。              | 不可 | /     | 変更可能※1 |
| 取消      | "与信"、または"売上"を取り消した状態です。         | 不可 | 不可    |        |
|         |                                 |    | 1.1.1 |        |

※1「ソフトバンクまとめて支払い(A)」および「S!まとめて支払い」は取消に対応していないため、変更不可となります。

| ▼銀聯ネット決済(UPOP) |                                     | 与信 | 売上   | 取消   | 返金   |
|----------------|-------------------------------------|----|------|------|------|
| 与信             | 銀聯決済センターへの問い合わせの結果、対象の決済が認証された状態です。 | /  | 変更可能 | 変更可能 | 不可   |
| 売上             | 決済センターが売上計上を行った状態です。                | 不可 | /    | 不可   | 変更可能 |
| 取消             | "与信"を取り消した状態です。                     | 不可 | 不可   | /    | 不可   |
| 返金             | "売上"を取り消した状態です。                     | 不可 | 不可   | 不可   | /    |

| ▼Alipay決済 |                                         |    | 返金   |
|-----------|-----------------------------------------|----|------|
| 売上        | Alipay決済センターへの問い合わせの結果、対象の決済が認証された状態です。 | /  | 変更可能 |
| 返金        | "売上"を取り消した状態です。                         | 不可 | /    |

### 3G決済ステータスー覧表(続き)

| ▼PayPay≵ | 決済 こうしょう しんしょう しんしょ しんしょ | 与信 | 売上   | 返金   |
|----------|----------------------------------------------------------------------------------------------------|----|------|------|
| 与信       | PayPay決済センターへの問い合わせの結果、対象の決済が認証された状態です。                                                                                                    |    | 変更可能 | 不可   |
| 売上       | 決済センターが売上計上を行った状態です。                                                                                                    | 不可 |      | 変更可能 |
| 返金       | 「売上"を取り消した状態です。                                                                                                    | 不可 | 不可   |      |

## 5.3G専用ステータス管理

受注情報編集で行う3G決済ステータスの変更を複数の受注情報にまたがって一括で行うことができます。

## (1) 3G専用ステータス管理

与信 新規受付

与信 新規受付

2011/08/05

2011/08/05

------

-

|                                                                                                    |                                                                                                    | ロクイン: 管理者 6                                                                                                    |                                                                                                    |                                |                                                                                                    |                                                                                                    | alle                                                                                                    |                                                                                                    |
|----------------------------------------------------------------------------------------------------|----------------------------------------------------------------------------------------------------|----------------------------------------------------------------------------------------------------|----------------------------------------------------------------------------------------------------|--------------------------------|----------------------------------------------------------------------------------------------------|----------------------------------------------------------------------------------------------------|----------------------------------------------------------------------------------------------------|----------------------------------------------------------------------------------------------------|
| 情報管理                                                                                                    | 6品管理 日                                                                                                    | 18'D                                                                                                    | 管理 売上集計                                                                                                    | メルマリ管理 コンラ                     | テンツ管理 デザイン                                                                                                    | 管理 システム語                                                                                                    | 夏定 オーナーズン                                                                                                    | 217                                                                                                    |
| -4                                                                                                    |                                                                                                    | Ŕ                                                                                                    | 主管理                                                                                                    |                                |                                                                                                    |                                                                                                    |                                                                                                    |                                                                                                    |
| マテム情報                                                                                                    |                                                                                                    | 新月                                                                                                    | R受注人力<br>レータス 登神                                                                                                    |                                |                                                                                                    | 20                                                                                                    | 11/08/01                                                                                                    |                                                                                                    |
| contrata at                                                                                                    | - <b>`</b> .                                                                                                    | 393                                                                                                    | ーラス BAE<br>専用ステータス管理                                                                                                    |                                |                                                                                                    | 2.1                                                                                                    | 11系向け「デザインテン」<br>格にて提供開始                                                                                                    | ブレート」を、キャンペ                                                                                                    |
| Pバージョン                                                                                                    | 12                                                                                                    |                                                                                                    |                                                                                                    |                                | PH                                                                                                    | 2.11.1 EO-I<br>P.5.1.2 MID                                                                                                    | DUBE2.11系向けに、デサ<br>軽減し、短期間・低コスト                                                                                                    | 「インカスタマイズ作り<br>でデザイン性の高い                                                                                                    |
| パージョン                                                                                                    |                                                                                                    |                                                                                                    |                                                                                                    |                                | MySQL                                                                                                    | 小す<br>5.0.92 ン価                                                                                                    | i構築できる「デザインテ<br>格にて提供開始しました                                                                                                    | ンプレート・Jをキャン<br>-                                                                                                    |
|                                                                                                    |                                                                                                    |                                                                                                    |                                                                                                    |                                |                                                                                                    |                                                                                                    |                                                                                                    |                                                                                                    |
| ECIC                                                                                                    | UBE.                                                                                                    | ログイン:管理者を                                                                                                    |                                                                                                    |                                |                                                                                                    |                                                                                                    | SITE                                                                                                    | CHECK LOGO                                                                                                    |
| 情報管理                                                                                                    | 商品管理 🖁                                                                                                    | 第客管理 党注                                                                                                    | 管理 売上集計                                                                                                    | メルマガ管理 コンテ                     | シッ管理 デザイン                                                                                                    | 管理 システム語                                                                                                    | 定 オーナーズス                                                                                                    | 117                                                                                                    |
| BIVeritran                                                                                                    | s3G ステー                                                                                                    | タス管理                                                                                                    | -                                                                                                    |                                |                                                                                                    |                                                                                                    |                                                                                                    |                                                                                                    |
| 出条件                                                                                                    |                                                                                                    |                                                                                                    |                                                                                                    |                                |                                                                                                    |                                                                                                    |                                                                                                    |                                                                                                    |
| ム方法 選択し                                                                                                    | てください                                                                                                    |                                                                                                    | 💌 33決済ステ                                                                                                    | ータス 潮択してください                   | Y                                                                                                    |                                                                                                    |                                                                                                    |                                                                                                    |
| 決済ステータ                                                                                                    | ス変更                                                                                                    |                                                                                                    |                                                                                                    |                                |                                                                                                    |                                                                                                    |                                                                                                    |                                                                                                    |
| ちずるデータナ                                                                                                    | ありません。                                                                                                    |                                                                                                    |                                                                                                    |                                |                                                                                                    |                                                                                                    |                                                                                                    |                                                                                                    |
|                                                                                                    |                                                                                                    |                                                                                                    |                                                                                                    |                                |                                                                                                    |                                                                                                    |                                                                                                    |                                                                                                    |
|                                                                                                    |                                                                                                    |                                                                                                    |                                                                                                    |                                |                                                                                                    |                                                                                                    |                                                                                                    |                                                                                                    |
|                                                                                                    |                                                                                                    |                                                                                                    |                                                                                                    |                                |                                                                                                    |                                                                                                    |                                                                                                    |                                                                                                    |
| ECIC                                                                                                    | UBE.                                                                                                    | ログイン:管理者の                                                                                                    |                                                                                                    |                                |                                                                                                    |                                                                                                    | SITE                                                                                                    | CHECK LOGG                                                                                                    |
|                                                                                                    |                                                                                                    | ログイン: 管理者を<br>調査者を 受け                                                                                                    | 管理 夾上集計                                                                                                    | メルマガ管理 コンテ                     | マンツ管理 デザイン                                                                                                    | 宮理 システム語                                                                                                    | SITE C                                                                                                    | CHECK LOGO                                                                                                    |
| EEIE<br>情報管理 A<br>3IVeritrans                                                                                                    | <b>山日日</b> 。<br>6日管理 単<br>3G ステー                                                                                                    | ログイン:省1888<br>「「「「管理」<br>「受注<br>「タス管理                                                                                                    | 2<br>它是 荧上集計                                                                                                    | メルマガ管理 コンテ                     | ・ンツ管理 デザイン                                                                                                    | <b>宮理</b> システム話                                                                                                    | SITE(<br>定 <sub>)</sub> オーナーズス                                                                                                    | CHECK LOGO                                                                                                    |
| 「日本での<br>情報管理」<br>第<br>31<br>Veritrans                                                                                                    | 山日日。<br>商品管理<br>副<br>部<br>3<br>G<br>ステー                                                                                                    | 1012/1988年<br>19712/1988年<br>1971年<br>1971<br>1971                                                                                                    | 2 茨上朱計                                                                                                    | メルマガ管理 コンテ                     | シンツ管理 デザイン                                                                                                    | <b>宮理</b> システム語                                                                                                    | SITE(<br>定)オーナーズズ                                                                                                    | CHECK LOGC                                                                                                    |
| ・<br>EC<br>に<br>情報管理<br>J<br>SIVeritrans<br>北条件<br>大条件                                                                                                    | 山日 <b>日</b> 。<br>686 22 년<br>83 G ステー                                                                                                    | 107-02-1918年8<br>「「「「「」」<br>「「」」<br>「「」」<br>「」」<br>「」」<br>「」」<br>「」」<br>「」」                                                                                                    | 2 范上集計                                                                                                    | メルマガ管理 コンテ                     | マンツ管理 デザインパ                                                                                                    | 倉屋 システム語                                                                                                    | SITE<br>足<br>オーナーズス                                                                                                    | CHECK LOGO                                                                                                    |
| 。<br>E<br>E<br>E<br>E<br>E<br>E<br>E<br>E<br>E<br>E<br>E<br>E<br>E                                                                                                    | 山日日。<br>商品管理 副<br>3G ステー<br>小カード決済                                                                                                    |                                                                                                    | 管理 先上集計<br>第四次前ステ                                                                                                    | メルマガ管理 コンテ<br>ークス 与信           | マング管理   デザインパ                                                                                                    | <b>管理</b> システム営                                                                                                    | SITE (<br>定   オーナーズス                                                                                                    | CHECK LOGC                                                                                                    |
| 、日日、日<br>「<br>様報管理<br>よ<br>家件<br>し<br>法<br>家人<br>フレジョ<br>決済ステータン                                                                                                    | 山日日。<br>編品管理 日<br>33G ステー<br>小カード決済<br>ス変更                                                                                                    | - ロクル 1988年<br>1970年 <mark>文北</mark><br>タス管理                                                                                                    | 管理 先上集計<br>▼ 30次第ステ                                                                                                    | メルマガ管理 コンテ<br>ータス 与者           | マンプ管理 - デザイン/<br>×                                                                                                    | <b>営理</b> システム営                                                                                                    | STE (<br>定   オーナーズス                                                                                                    | CHECK 1000<br>(F7                                                                                                    |
| <ul> <li>              日日 日</li></ul>                                                                                                    | 山日巳。<br>毎品管理<br>-<br>-<br>-<br>-<br>-<br>-<br>-<br>-<br>-<br>-<br>-<br>ス<br>:<br>-<br>-<br>-<br>-<br>ス<br>:<br>-<br>-<br>-<br>-                                                                                                    | ロタイン 智慧巻き<br>等管理 <mark>交社</mark><br>タス管理                                                                                                    | 院理 先上集計 ★ 300秋雨ステ ステージス変更                                                                                                    | メルマガ管理 コンテ<br>タス 与者 )          | マンツ管理   デザイン/<br>×                                                                                                    | 密理 <sub>。</sub> システム感                                                                                                    | STEE<br>定 オーナーズス                                                                                                    | CHECK LOGC                                                                                                    |
|                                                                                                    | <b>山日日</b> 。<br>毎品管理 更<br>3G ステー<br>小カード決済<br>ス変更<br>テータス <u>潮沢</u><br>た。                                                                                                    |                                                                                                    | 管理 班上集計 ● SOLRIAR 77-52222                                                                                                    | メルマガ管理 コンラ<br>ークス   与信         | ・ンク管理 - デザイン/<br>×                                                                                                    | 密理<br>- システム惑                                                                                                    | SITE クリーンズ                                                                                                    | CHECK LOOC                                                                                                    |
| <ul> <li>EE</li> <li>「日本</li> <li>「日本</li></ul> | □日巳、<br>毎品管理 ■<br>3G ステー<br>小カード決済<br>ス変更<br>ラータス 選択<br>た。<br>第 対応状況                                                                                                    | □2-02 世球巻き<br>「<br>「<br>「<br>「<br>「<br>て<br>て<br>た<br>さ<br>い<br>・<br>、<br>」                                                                                                    | <ul> <li>※ 東上集計</li> <li>※ SOLR(第スタ)</li> <li>スワークス変更</li> <li>※21日</li> </ul>                                                                                                    | メルマガ管理 コンテ<br>- クス   与信   ●    | <ul> <li>シッ管理 デザイン</li> <li>支払方法</li> </ul>                                                                                                    | 密度 システム感<br>輸入金額(円)                                                                                                    | <u>STRE</u> オーナーズズ<br>次 オーナーズズ<br>入金日                                                                                                    | 0HEGK 1000<br>(나가<br>왕관 8                                                                                                    |
| <ul> <li>EE に</li> <li>情報管理 #</li> <li>IVeritrans</li> <li>比条件</li> <li>以方法 (クレウ・</li> <li>決済ステータ</li> <li>25、今、</li> <li>35、データ</li> <li>35、データ</li> </ul>                                                                                                    | □日日日、<br>毎品管理 更<br>33G ステー・<br>ホカード決済<br>ス変更<br>テータス 選択<br>た。<br>第<br>ス 対応状況<br>数領のの日                                                                                                    | 0.7-0-1918年<br>「<br>「<br>「<br>日<br>第<br>で<br>2<br>1<br>5<br>2<br>1<br>10<br>10<br>10<br>10<br>10<br>10<br>10<br>10<br>10                                                                                                    | <ul> <li>22回 先上集計</li> <li>※ 300k用スタ</li> <li>27-52まE</li> <li>21日</li> <li>30100005</li> </ul>                                                                                                    | メルマガ管理 コンテ<br>クス (予倍 )<br>調察名  | <ul> <li>マッマを理 デザイング</li> <li>支払方法<br/>クレジットカード</li> </ul>                                                                                                    | 総章 システム語<br>第入金額(円)<br>- 279                                                                                                    | <u>STE</u><br>定 オーナーズズ<br>人主日<br>手1余                                                                                                    | 0HEGK 1000<br>(나가<br>원권 문<br>북장 문                                                                                                    |
| <b>日日</b><br>植物管理<br>は<br>は<br>水方法<br>クレジッ<br>シュルネス<br>マークン<br>こ<br>た<br>、<br>、<br>、<br>、<br>、<br>クレジッ<br>シュルネス<br>マークン<br>こ<br>た<br>、<br>、<br>、<br>、<br>、<br>、<br>、<br>、<br>、<br>、<br>、<br>、<br>、                                                                                                    | <ul> <li>山日巳、</li> <li>毎品管理 単</li> <li>3G ステー</li> <li>小カード決済</li> <li>ス変更</li> <li>テータス 選択</li> <li>た。</li> <li>新規受付</li> <li>新規受付</li> </ul>                                                                                                    | 0.9-0-2018年<br>「<br>「<br>日<br>日<br>日<br>2-0-2018年<br>(<br>2-0-2018年<br>(<br>2-0-2018<br>(<br>2-0-2018<br>( | <ul> <li>10日</li> <li>10日</li> <li>10日<td>メルマガ管理 コンラ<br/>タス   手信    <br/>                                 </td><td><ul> <li>マング管理 デザイング</li> <li>支払方法<br/>久しジットカード<br/>決済<br/>クレジットカード</li> </ul></td><td>総理<br/>システム語<br/>職入金額(円)<br/>2.738</td><td>STEE<br/>2 オーナーズズ<br/>入会日<br/>未入会</td><td>0HEOK 10000<br/>(トア<br/>発送日<br/>未発送</td></li></ul> | メルマガ管理 コンラ<br>タス   手信    <br>  | <ul> <li>マング管理 デザイング</li> <li>支払方法<br/>久しジットカード<br/>決済<br/>クレジットカード</li> </ul>                                                                                                    | 総理<br>システム語<br>職入金額(円)<br>2.738                                                                                                    | STEE<br>2 オーナーズズ<br>入会日<br>未入会                                                                                                    | 0HEOK 10000<br>(トア<br>発送日<br>未発送                                                                                                    |
|                                                                                                    | <ul> <li>山日巳、</li> <li>毎品管理</li> <li>第</li> <li>第</li> <li>ホカード決済</li> <li>ス変更</li> <li>テータス</li> <li>裏の</li> <li>た。</li> <li>新規受付</li> <li>新規受付</li> </ul>                                                                                                    | はクイン 物は8<br>「客管理<br>タス管理<br>してください」▼<br>110<br>107                                                                                                    | 20日 先上集計<br>○ 300決済ステ<br>ステータス変更<br>2011/06/05<br>2011/06/05                                                                                                    | →2、 5倍                         |                                                                                                    | <ul> <li>279</li> <li>273</li> </ul>                                                                                                    | STE C<br>STE C<br>オーナーズズ<br>入主日<br>未入金<br>未入金                                                                                                    | CHECK 1000<br>(トア<br>発送日<br>未発送<br>未発送                                                                                                    |
|                                                                                                    | 山日巳、 編品管理 理 編品管理 理 3G ステー・ 小カード洗済 ス変更 テータス 選択 た。 新規受付 新規受付 新規受付 新規受付 新規受付                                                                                                    | 3.70·<                                                                                                    | 室府 先上集計<br>図 900決済スタ<br>スワータス変更<br>2011/08/05<br>2011/08/05<br>2011/08/05                                                                                                    | メルマガ管理 コンフ<br>                 | <ul> <li>マンプ管理 デザイン</li> <li>支払方法</li> <li>グレジットカード<br/>(決済)</li> <li>グレジットカード</li> <li>ジレジットカード</li> <li>ジレジットカード</li> </ul>                                                                                                    | 室<br>型<br>システム語<br>職入金録(円)<br>2.733<br>2.733                                                                                                    | STEE           オーナーズズ           人会日           未入金           未入金                                                                                                    | 外送日           米完送           未完送                                                                                                    |
| <ul> <li>ECICI</li> <li>構築管理</li> <li>はveritrane</li> <li>はなかえ、クレジン</li> <li>ためえ、オン・シーン</li> <li>大学・シーン</li> <li>予告</li> <li>う様</li> <li>う様</li> <li>う様</li> <li>う様</li> <li>う様</li> </ul>                                                                                                    | ■日日に、<br>品店管理 ■ 333 ステー<br>トカード決用<br>トカード決用<br>トカード決用<br>トカード決用<br>トカード決用<br>・カード決計<br>・カード決計<br>・カード<br>・カード決計<br>・カード決計<br>・カード決計<br>・カード決計<br>・カード決計<br>・カード決計<br>・カード決計<br>・カード決計<br>・カード決計<br>・カード決計<br>・カード決計<br>・カード決計<br>・カード決計<br>・カード決計<br>・カード決計<br>・カード決計<br>・カード決計<br>・カード決計<br>・カード決計<br>・カード<br>・カード決計<br>・カード<br>・カード<br>・カード<br>・カード<br>・カード<br>・カード<br>・カード<br>・カード<br>・カード<br>・カード<br>・カード<br>・カード<br>・カード<br>・カード<br>・カード<br>・カード<br>・カード<br>・カード<br>・カード<br>・カード<br>・カード<br>・カード<br>・カード<br>・カード<br>・カード<br>・カード<br>・カード<br>・カード<br>・カード<br>・カード<br>・カード<br>・カード<br>・カード<br>・カード<br>・カード<br>・カード<br>・<br>・<br>・<br>・<br>・<br>・<br>・<br>・<br>・<br>・<br>・<br>・<br>・                                                                                                    | 0.7     御田田       107     御田       マン     第22       マン     アン       マン     アン       マ                                                                                                    | 空厚 死上集計<br>▼ 202決済スタ<br>スタータス変更<br>2011/08/05<br>2011/08/05<br>2011/08/05<br>2011/08/05<br>2011/08/05                                                                                                    | メルマガ管理 コンフ<br>- 少ス 長佳          | <ul> <li>マンプ管理 デザイン</li> <li>支払方法</li> <li>シジットカード<br/>法規<br/>(シジットカード)</li> <li>シジットカード</li> <li>シリットカード</li> <li>シリットカード</li> <li>シリットカード</li> <li>シリットカード</li> <li>シリットカード</li> </ul>                                                                                                    | 都暦 システム語<br>職入全額(円)<br>2.733<br>2.733<br>2.733                                                                                                    | ATTE<br>本<br>大<br>立<br>て<br>オ<br>-ナ<br>-ズズ<br>ス<br>ス<br>-<br>ス<br>ス<br>ス<br>-<br>ス<br>ス<br>ス<br>-<br>ス<br>ス<br>ス<br>-<br>ス<br>ス<br>ス<br>-<br>ス<br>ス<br>ス<br>ス<br>ス<br>ス<br>ス<br>ス<br>ス<br>ス<br>ス<br>ス<br>ス                                      | 株式日           株式日           未先送           未先送                                                                                                    |
|                                                                                                    | 山田三         1           品名定置         単           1         カー・・・・・・・・・・・・・・・・・・・・・・・・・・・・・・・・・・・・                                                                                                    | 0.7-2 世球年<br>容容量 交加<br>文子管理<br>                                                                                                    | 安定 改上集計<br>▼ 302決済スタ<br>ステータスま更<br>2011/08/05<br>2011/08/05<br>2011/08/05<br>2011/08/05<br>2011/08/05                                                                                                    | メルマガ管理 コンラ<br>- ウス 存信<br>- 評等名 | <ul> <li>マンプ管理 デザイン</li> <li>支払方法</li> <li>スレジットカード</li> <li>スレジットカード</li> <li>スレジットカード</li> <li>スレジットカード</li> <li>スレジットカード</li> <li>スレジットカード</li> <li>スレジットカード</li> <li>スレジットカード</li> <li>スレジットカード</li> <li>スレジットカード</li> <li>スレジットカード</li> </ul>                                                                                                    | <ul> <li>         ・取ります         ・</li> <li>         ・</li> <li>         ・</li></ul> | XITE           定         オーナーズズ           人金日         未入金           未入金         未入金           未入金         未入金           未入金         未入金           未入金         未入金                                                                               | 00HECK 1000<br>(トア<br>集選日<br>未発送<br>未発送<br>未発送<br>未発送<br>未発送<br>未発送                                                                                     |
|                                                                                                    | 山田三            A&G 空間            ホカード決売            ホカード決売            オカード決売            オカード決売            オカード決売            オカード決売            アークス 運用            アークス 運用            アークス 運用            第2            第2            第2            第2            第2            第2            第2            第2            第2            第2            第2            第2            第2            第2            第2            第2            第3            第4            第4            第4            第4            第5            第5            第5                                                                                                    | 07-2-1928(<br>容容量<br>タス管理<br>                                                                                                    | 安定 先上集計<br>▼ 30次第ステ<br>ステージス変更<br>2011/08/05<br>2011/08/05<br>2011/08/05<br>2011/08/05<br>2011/08/05<br>2011/08/05<br>2011/08/05                                                                                                    | メルマガ管理 コンラ<br>カス 与信<br>        | *     *     *     *     *     *     *     *     *     *     *     *     *     *     *     *     *     *     *     *     *     *     *     *     *     *     *     *     *     *     *     *     *     *     *     *     *     *     *     *     *     *     *     *     *     *     *     *     *     *     *     *     *     *     *     *     *     *     *     *     *     *     *     *     *     *     *     *     *     *     *     *     *     *     *     *     *     *     *     *     *     *     *     *     *     *     *     *     *     *     *     *     *     *     *     *     *     *     *     *     *     *     *     *     *     *     *     *     *     *     *     *     *     *     *     *     *     *     *     *     *     *     *     *     *     *     *     *     *     *     *     *     *     *     *     *     *     *     *     *     *     *     *     *     *     *     *     *     *     *     *     *     *     *     *     *     *     *     *     *     *     *     *     *     *     *     *     *     *     *     *     *     *     *     *     *     *     *     *     *     *     *     *     *     *     *     *     *     *     *     *     *     *     *     *     *     *     *     *     *     *     *     *     *     *     *     *     *     *     *     *     *     *     *     *     *     *     *     *     *     *     *     *     *     *     *     *     *     *     *     *     *     *     *     *     *     *     *     *     *     *     *     *     *     *     *     *     *     *     *     *     *     *     *     *     *     *     *     *     *     *     *     *     *     *     *     *     *     *     *     *     *     *     *     *     *     *     *     *     *     *     *     *     *     *     *     *     *     *     *     *     *     *     *     *     *     *     *     *     *     *     *     *     *     *     *     *     *     *     *     *     *     *     *     *     *     *     *     *     *     *     *     *     *     *     *     *     *     *     *     *     *     *     *     *     *     *     *     *     * | <ul> <li>         ・ マステム語         ・         ・ マステム語         ・         ・         ・</li></ul>                                                                                                    | XITE           次金日           未入金           未入金           未入金           未入金           未入金           未入金           未入金           未入金           未入金           未入金           未入金           未入金           未入金                                        | (HECK)         1000           (H7)         (H7)           第項送         未現送           未発送         未発送           未発送         未発送           未発送         未発送 |
|                                                                                                    | 山田三         日本         日本          1          1 <td>0.2 &lt;&gt;&gt; 世球日<br/>第2章章<br/>(2.2)<br/>(1.2)<br/>(1.2)</td> <td>安定 先上集計<br/>マロンドスティーシスまで<br/>ステータスまで<br/>2011/08/05<br/>2011/08/05<br/>2011/08/05<br/>2011/08/05<br/>2011/08/05<br/>2011/08/05<br/>2011/08/05<br/>2011/08/05<br/>2011/08/05</td> <td>メルマガ管理 コンラ<br/>カス 与信<br/></td> <td>マンプ管理 デザイン     支払方法     スリントカード     シレシットカード     シレシットカード     シレシットカード     シレシットカード     シレシットカード     シレシットカード     シレシットカード     シレシットカード     シレシットカード     シレシットカード     シレシットカード     シレシットカード     シレシットカード     シレシットカード     シレシットカード     シレシットカード     シレシットカード</td> <td><ul> <li>         ・取ります         ・</li> <li>         ・</li> <li>         ・</li></ul></td> <td>XITE           定         オーナーズズ           人金日         未入金           未入金         未入金           未入金         未入金           未入金         未入金           未入金         未入金           未入金         未入金           ホ入金         未入金           ホ入金         ホ入金</td> <td>00ECX 1000<br/>(1-7<br/>年現送<br/>未現送<br/>未見送<br/>未見送<br/>未見送<br/>未見送<br/>未見送<br/>未見送<br/>未見送</td> | 0.2 <>> 世球日<br>第2章章<br>(2.2)<br>(1.2)<br>(1.2)                         | 安定 先上集計<br>マロンドスティーシスまで<br>ステータスまで<br>2011/08/05<br>2011/08/05<br>2011/08/05<br>2011/08/05<br>2011/08/05<br>2011/08/05<br>2011/08/05<br>2011/08/05<br>2011/08/05                                                                                                    | メルマガ管理 コンラ<br>カス 与信<br>        | マンプ管理 デザイン     支払方法     スリントカード     シレシットカード     シレシットカード     シレシットカード     シレシットカード     シレシットカード     シレシットカード     シレシットカード     シレシットカード     シレシットカード     シレシットカード     シレシットカード     シレシットカード     シレシットカード     シレシットカード     シレシットカード     シレシットカード     シレシットカード                                                                                                    | <ul> <li>         ・取ります         ・</li> <li>         ・</li> <li>         ・</li></ul> | XITE           定         オーナーズズ           人金日         未入金           未入金         未入金           未入金         未入金           未入金         未入金           未入金         未入金           未入金         未入金           ホ入金         未入金           ホ入金         ホ入金 | 00ECX 1000<br>(1-7<br>年現送<br>未現送<br>未見送<br>未見送<br>未見送<br>未見送<br>未見送<br>未見送<br>未見送                                                                       |

シレシットカート 決済 クレジットカード 決済

クレジットカード 決済 2,733 未入金

2,733 未入金

未催送

未発送

#### 3G専用ステータス管理画面を開きます

スクロールメニューの、

受注管理 > 3G専用ステータス管理

を開いて、抽出条件の「支払方法」、「3G決済ステータス」を選択して下さい。 抽出条件に合致した受注情報が一覧表示されます。

その後表示される、「変更先3G決済ステータス」のセレクトボックスを選択し、 更新を行いたい受注のチェックボックスをチェックして、「ステータス変更」のボタンをクリックして下さい。 選択した受注のステータス更新が実行されます。 更新の結果は「結果ログ」に表示されます。(失敗時はエラーコードとメッセージも表示 されます。)

※VeriTrans3Gサーバと通信をおこなうため、変更にはしばらく時間がかかる場合が あります。ブラウザを閉じずにしばらくお待ちください。 途中でブラウザを閉じる、他のページへ移動する等を行うと、正常にステータス が更新されなくなる場合があります。

| 🤳 EC                       |                                    | BE.    | ログイン:管 | 理者 楼         |         |         |          |               |          | SITE     | CHECK LOGOUT |
|----------------------------|------------------------------------|--------|--------|--------------|---------|---------|----------|---------------|----------|----------|--------------|
| 基本情報管                      | 管理 商品                              | 管理 顧   | 客管理    | 受注管理         | 売上集計    | メルマガ管理  | コンテンツ管理  | ピ デザイン1       | 言理 システム語 | 定 オーナーズス | .17          |
| SBIVer                     | ritrans30                          | 3 ステー: | タス管理   | ŧ            |         |         |          |               |          |          |              |
| 抽出条件                       |                                    |        |        |              |         |         |          |               |          |          |              |
| 支払方法                       | クレジットカ                             | 一 "決済  |        | ~            | 3G決済スラ  | テータス 与信 | *        |               |          |          |              |
| 3G決済ス                      | テータス変                              | 更      |        |              |         |         |          |               |          |          |              |
| <b>結果口</b><br>受注番<br>受注番   | <b>グ</b><br>号[116] 成功<br>号[107] 成功 | h<br>h |        |              |         |         |          |               |          |          |              |
| 変更先 3G決済ステータス 売上 🔽 ステータス変更 |                                    |        |        |              |         |         |          |               |          |          |              |
| 21件が該                      | 当しました。                             |        |        |              |         |         |          |               |          |          |              |
| 選択                         | 3G決済<br>ステータス                      | 対応状況   | 注文著    | <b>16号</b> 5 | 党注日     | 顧客名     |          | 支払方法          | 購入金額(円)  | 入金日      | 発送日          |
|                            | 与信                                 | 新規受付   | 10     | 6 201        | 1/08/05 |         | <u>ク</u> | レジットカード<br>決済 | 2,733    | 未入金      | 未発送          |
|                            | 与信                                 | 新規受付   | 10     | 5 201        | 1/08/05 |         | ク        | レジットカード<br>決済 | 2,733    | 未入金      | 未発送          |
|                            | 与信                                 | 新規受付   | 10-    | 4 201        | 1/08/05 |         | 2        | レジットカード<br>決済 | 2,733    | 未入金      | 未発送          |
|                            |                                    |        |        |              |         |         | -        |               |          |          |              |

## 6. 入金通知プログラム

#### 入金通知プログラムとは、消費者が注文完了後にコンビニ、電子マネー、銀行などで入金操作を行ったという情報をVeriTrans3Gサーバから自動で受信する プログラムのことです。

MAP(ベリトランスのマーチャント管理ポータルサービス)で入金通知プログラムを有効にして所定のURLを設定することで、VeriTrans3Gサーバが管理する 消費者による入金情報をEC-CUBEで受信することができます。

| PayPal決済設定 |         |
|------------|---------|
| 有効フラグ      | ☑ 有効にする |
| 売上フラグ      | 与信のみ    |
| オーダー説明     | .::     |

| ▼上書ぎファイル一覧 |
|------------|
|------------|

「この内容で登録する」ボタンをクリックすると、以下のモジュール稼働のために以下のファイルを自動 で上書さします。 以下のファイルにカスタマイズを行っている箇所が含まれている場合は消去されます。自動での上書

#### きをスキップするには『ファイルを自動上書きしない(カスタマイズ利用者向け)』を選択して下さい。 ※上書き後、以下のファイルを編集するとモジュールが正常に稼働しない可能性があります。

ファイルを自動上書きする(デフォルト)
 ファイルを自動上書きしない(カスタマイズ利用者向け)

/home/veritrans/eccube-2.12.1/data/class\_extends/helper\_extends/SC\_Helper\_P
urchase Ex.php

 /home/veritrans/eccube-2.12.1/data/class\_extends/page\_extends/shopping/LC\_P age\_Shopping\_Complete\_Ex.php
 /home/verify/shopping/LC\_P

- /home/veritrans/eccube-2.12.1/data/class\_extends/page\_extends/admin/order/L C\_Page\_Admin\_Order\_Edit\_Ex.php
- /home/veritrans/eccube-2.12.1/data/class\_extends/page\_extends/admin/order/L C Page\_Admin\_Order\_Disp\_Ex.php
- /home/veritrans/eccube-2.12.1/html/admin/order/sbivt3g\_status.php
- /home/veritrans/eccube-2.12.1/html/sbivt3g/res.php
- /home/veritrans/eccube=2.12.1/html/sbivt3g/.htaccess
- /home/veritrans/eccube-2.12.1/html/sbivt3g/tradv2.js
- /home/veritrans/eccube-2.12.1/data/Smarty/templates/admin/order/edit.tpl
- /home/veritrans/eccube-2.12.1/data/Smarty/templates/admin/order/disp.tpl
   /home/veritrans/eccube-2.12.1/data/Smarty/templates/admin/order/subnavi.tpl

#### ▼入金通知ブログラム

入金通知ブログラムとは、購入者が注文完了後にコンビニ、電子マネー、銀行・郵行などで入金操作 を行ったという情報を30キリーハーから自動で受信するブログラムのことです。 MAP(ペリトランスのマーチャント管理ボータルサービス)で入金通知プログラムを有効にして以下のURL を設定して下さい。

※クレジットカード決済以外の決済は入金通知プログラムを有効にしないと返金処理などをEC-CUBE から行うことができません。

お客様の入金通知URL https://eccube.veritans3g.local/sbivt3g/res.php

## 店舗別設定のここに記載されている 入金通知URLをMAPへ設定して下さい ※URLはお客様によって異なります

入金通知プログラムに対応するお支払い方法は以下の通りです。

- ・クレジットカード決済 決済結果通知として処理します
- ・コンビニ決済 消費者のコンビニでの支払情報を受信し、決済ステータスを「入金」に自動で更新します。 入金通知受信時に対応状況を「入金待ち」から「入金済み」へ自動更新します。
- ・銀行・郵貯決済 消費者の各金融機関での支払情報を受信して、決済ステータスを「入金」に 自動で更新します。 入金通知受信時に対応状況を「入金待ち」から「入金済み」へ自動更新します。
- •電子マネー決済 消費者の各電子マネーでのでの支払情報を受信して、決済ステータスを「入金」に 自動で更新します。 入金通知受信時に対応状況を「入金待ち」から「入金済み」へ自動更新します。
- ・PayPal決済 消費者の支払いのための認証情報について、ステータスが「売上」の注文に対してのみ それぞれ速報・確報で受信します。速報・確報ともに受注情報編集の「3G決済変更ログ」 に記載を行いますが、決済ステータスの更新は行いません。
- ・キャリア決済 決済結果通知として処理します
- ・銀聯ネット決済(UPOP)決済結果通知として処理します
- Alipay決済
   決済結果通知として処理します
- •PayPay決済 決済結果通知として処理します

#### ※入金通知プログラムを有効にしない場合、決済ステータスが入金に更新されないため、EC-CUBEからの返金 処理をおこなうことができなくなります。

※返金処理を行った場合、消費者がその返金を受け取ったタイミングでは返金通知が行われます。 受け取った返金通知は返金を行った注文の「3G決済変更ログ」にその情報が記述されます。

※入金通知受信は初期設定完了後に有効となります。MAPへの設定は初期設定後に行なって下さい。

※本人認証(3Dセキュア)、キャリア決済、銀聯ネット決済(UPOP)、Alipay決済、PayPay決済については、 決済の結果を通知する機能(結果通知)があり、いずれも決済の不整合の発生を防ぐ機能となっております。 入金を通知するものではありませんので、ここでは区別しております。

# <u>A. 決済モジュールの仕様、導入時の注意点等</u>

## (1)ダウンロード商品に関する注意点

| 本情報管理 商品管理 会員管理                                             | 受注管理 売上集計 メルマガ管理 コンテンツ管理 デザイン管理 システム設定 オーナーズストア                                                         |
|-------------------------------------------------------------|----------------------------------------------------------------------------------------------------|
| 受注管理>受注登録                                                   |                                                                                                    |
| 帳票出力                                                        | 「條憲出力                                                                                                   |
| 注文番号                                                        | 9                                                                                                    |
|                                                             | 2014/04/02 18:45                                                                                        |
| 対応状況                                                        |                                                                                                    |
| 入全日                                                         | ※キャンセルに変更時には、仕単数を手動で戻してください。<br>末入会                                                                     |
| 発送日                                                         | 未発送                                                                                                    |
| 支払方法が<br>状況」は「新                                             | クレジットカード決済、キャリア決済の場合、決済成立後の「対応<br>規受付」です。<br><sup>安注管理</sup> 売上集計 メルマガ管理 コンテンツ管理 デザイン管理 システム論定 オーナーズストア |
| 注管理>受注登録                                                    |                                                                                                    |
| 長票出力                                                        | 候票出力                                                                                                    |
| 主文番号                                                        | 9                                                                                                    |
| 約注日                                                         | 2014/04/02 18:45                                                                                        |
| 时応状況                                                        | 入金済み ▼<br>※キャンセルに変更時には、在庫数を手動で戻してください。                                                                  |
| 入金日                                                         | 2014/04/02 19:45                                                                                        |
| 彩送日                                                         | 未発送                                                                                                    |
| 「対応状況」<br>副け先情報<br>記述業者の変更に伴う送料の変更は手動<br>こてお願います。)<br>ちち払う法 | <ul> <li>Iを、「新規受付」から「入金済み」に変更します。</li> <li>IEUX無し(ダウンロード商品用)▼</li> <li>IEUX無し(ダウンロード商品用)▼</li> </ul>    |
| の又仏力広い変更に注力手数科の変更は<br>手動にてお願い(ます。)                          |                                                                                                    |
| 3G決済ステータス変更                                                 | クレジットカード決済 / 与信 → [変更しない ▼]                                                                             |
|                                                             | 14/04/00 10/46/19 油液用注意时 (10 00/46/10 油液用注意) (10 00/46/10 油液用注意) (10 00/46/10 油液用注意)                    |
| 3G決済変更ログ                                                    | 14/04/02 18:46:13 決済用注文DI [[[力レジットカード決済]]-[与信] 成功 一括払い (NAME)                                           |

消費者がダウンロード商品を購入の場合、EC-CUBEでは、 該当受注の「対応状況」が「入金済み」にならないと 消費者は購入商品をMyページからダウンロードすることができません。

しかしながら、支払方法が、クレジットカード決済、キャリア決済の場合、 決済成立後の「対応状況」は「新規受付」となります。

このため、すぐに消費者がダウンロードできる状態にはなりません。

#### 【手動で対応状況を変更する手順】

受注情報編集画面を開きます。
 スクロールメニューの、
 受注管理 > 受注管理
 を開き、受注番号等で対象の受注を検索して対象の受注の編集リンク
 をクリックして下さい。受注編集画面が表示されます。

#### ·対応状況

「新規受付」から「入金済み」に変更します。

#### ・3G決済ステータス変更

クレジットカード決済時、またはキャリア決済時、与信のみを行う 設定となっている場合、必要に応じて売上処理を行ってください。 売り上げ処理については、「4.受注情報編集」を参照してください。

#### ・3G決済変更ログ

3G決済ステータスの更新を行った場合、更新の履歴が記載されます。

#### ※EC-CUBEの仕様上、「対応状況」を一度「入金済み」へ変更すると、 当該商品は、Myページから常にダウンロード可能な状態となります。 「対応状況」を「入金済み」から「キャンセル」へ変更しても、 ダウンロード可能な状態のままとなりますのでご注意ください。

#### 【ダウンロード商品購入時の「対応状況」自動更新機能】

ダウンロード商品をクレジットカード決済で購入した場合、自動で「対応状況」を「入金済み」へ更新することが可能です。 自動更新機能を有効にするには「店舗別設定」にて下記の通り設定してください。

「売上フラグ」: 「与信+売上請求」を選択

「ダウンロード販売時のステータス更新機能」:「利用する」にチェック

※ダウンロード商品以外の商品を購入した場合、対応状況は自動で更新されません。 ※自動更新機能はクレジットカード決済のみ対応しております。キャリア決済は手動で「対応状況」の更新が必要です。 ※自動更新機能を有効にしていても、「不正検知機能利用時のステータス更新機能」が有効になっており、受注ステータス更新の対象となった場合は、 「入金済み」へ更新されません。(「不正検知機能利用時のステータス更新機能」で選択した更新先受注ステータスが優先されます。)

#### (2)VeriTrans3G決済モジュールのインストールに関する注意点

VeriTrans3G決済モジュールを導入することにより、DB、ファイル等への変更は以下の通りです。

| 対象       | 変更内容                                                           |
|----------|----------------------------------------------------------------|
| DB       | VeriTrans3G決済モジュールは、EC-CUBEの既存テーブルの拡張は行いません。                   |
|          | また、EC-CUBEのテーブルの追加も行いません。                                      |
| 登録されるデータ | VeriTrans3G決済モジュールのインストール時に、dtb_payment テーブルにマスタデータが登録されます。    |
|          | ※EC-CUBEの仕様として、dtb_module にもVeriTrans3G決済モジュールの情報が登録されます。      |
|          | ※決済モジュールVer1.2.5以降をご利用の場合                                      |
|          | dtb_pagelayoutにページレイアウト情報が登録されます。登録されるデータの詳細は「3.店舗別設定」を確認ください。 |
| モジュールの配置 | VeriTrans3G決済モジュール本体は、以下の場所に配置されます。                            |
|          | (EC-CUBEのインストールディレクトリ)/data/downloads/module/mdl_sbivt3g       |
| ファイルの上書き | ファイルは、「店舗別設定」にて「ファイルを自動上書きする(デフォルト)」を選択し、「この内容で登録する」ボタンを       |
|          | 押下した際にインストールされます。                                              |
|          | 上書きされるファイルについては「3.店舗別設定」の「(6) モジュールインストール時のファイルの上書きについて」を      |
|          | 参照してください。                                                      |
|          | 店舗様にてカスタマイズにより該当ファイルを修正している場合、店舗別設定の設定のみを反映する必要があります。          |
|          | 「ファイルを自動上書きしない(カスタマイズ利用者向け)」を選択し、「この内容で登録する」ボタンを押下してください。      |
|          | (例 取引IDプレフィックスの変更のみを行う場合は、「ファイルを自動上書きしない(カスタマイズ利用者向け)」を選択し、    |
|          | 「この内容で登録する」ボタンを押下してください。)                                      |

(3) VeriTrans3G決済モジュールのバージョン情報(VeriTrans3G決済モジュール バージョン 1.2.2 以降)

VeriTrans3G決済モジュールのバージョン情報は、 (EC-CUBEのインストールディレクトリ)/data/downloads/module/mdl\_sbivt3g/define.php に以下のように記載されています。 ※バージョン情報の記載のないモジュールは、バージョン 1.2.2 より古いモジュールとなります。

/\*\* モジュールバージョン \*/ define('MDL\_SBIVT3G\_MODULE\_VERSION', '1.2.2');

#### (4)取引ID採番の仕様について

3Gサーバへ送信する取引IDの採番は下記の通りとなります。 [店舗別設定で入力した取引IDプレフィックス] + [EC-CUBE受注番号(order\_id)を11桁で0パディングした値] 例:取引IDプレフィックス「VT3g\_」 受注番号「123」 取引ID「VT3g\_0000000123」

#### (5)EC-CUBEのロールバック機能に関連する仕様

EC-CUBE2.13より、「決済処理中」の取引について、一定期間経過すると削除(論理削除)する機能が実装されております。 VeriTrans3G決済モジュールは、この機能が有効となっている前提で動作します(「2.VeriTrans3G決済モジュールEC-CUBE版」の(4)EC-CUBEのバージョンによる注意点を参照)。 モジュールの実装として、決済処理実行時、受注データが生成されてからロールバック対象となる時間(PENDING\_ORDER\_CANCEL\_TIMEで定義。デフォルトは900秒)-30秒が 経過していた場合には、エラーとなります。消費者様画面には以下のようなエラーメッセージが表示されます。

「注文データの有効期限が切れているため、購入手続きが無効となりました。」

本人認証を利用する場合、注文データが作成されてから(クレジットカード入力画面に遷移してから)注文が確定するまでに時間がかかるケースがあります。 例えば、クレジットカード番号の入力に時間がかかり、カード会社側の画面でのパスワード入力に時間がかかり、結果としてロールバック対象となってしまうことがあります。

※「ロールバック機能」はベリトランス内での呼称で、EC-CUBEとしての正式名称ではございません。

#### (6) MAP を使った売上、キャンセルなどの実施について

MAP を利用することで、取引に対して「売上」や「キャンセル」を実施することができます。 しかしながら、MAP から操作した内容はEC-CUBE には反映されません。 そのため、EC-CUBE のステータスと、VeriTrans3G(決済サーバー)側で不整合が生じてしまいます。 売上やキャンセルなどの処理はEC-CUBE の管理画面より実施してください。

## B. 決済モジュールのバージョンアップ時の注意点等

VeriTrans3G決済モジュール(以下、決済モジュール)は、EC-CUBE管理画面からの操作でアップデートすることができます。

以下に、決済モジュールをオーナーズストアからアップデートする手順と、アップデートにおける注意点について記述いたします。 ※本ドキュメントでは、EC-CUBEインストールディレクトリを \${EC-CUBE} で表記します。

### (1)事前準備

#### ◆ バックアップ

以下のファイル、ディレクトリのバックアップを行ってください。

a-1)決済モジュール本体

オーナーズストアからダウンロードされた決済モジュールは以下のディレクトリ(以下、決済モジュールのベースディレクトリ)に展開され、保存されます。 \${EC-CUBE}/data/downloads/module/mdl\_sbivt3g/

a-2) 上書きモジュール

「インストール時に上書きされるファイル」につきましては、カスタマイズされている場合は必ずバックアップするようにしてください。 「インストール時に上書きされるファイル」は、「3.店舗別設定」の「(6) モジュールインストール時のファイルの上書きについて」をご確認ください。

※決済モジュールに関連しない、上記以外のファイルのバックアップにつきましては加盟店様にてご判断ください。

### ◆ ディレクトリの書き込み権限の確認

下記のディレクトリに書き込み権限がない場合、ファイルの配置が失敗する場合がございます。パーミッションは事前にご確認ください。 \${EC-CUBE}/data/downloads/

### (2)決済モジュールの再設定

1) オーナーズストアから最新バージョンのモジュール(ソースコード)をダウンロード オーナーズストア>モジュール管理画面にて、「アップデート」をクリックし、ソースのダウンロードを行います。

ダウンロード(アップデート)が正常に終了していれば、「決済モジュールのベースディレクトリ」が最新版モジュールのものに更新されます。 (ダウンロードのログは \${EC-CUBE}/data/logs/ownersstore.log に出力されます) 2) log4phpの設定ファイル準備

※ログ出力をカスタマイズされていない場合、この対応は不要です。 決済モジュールのベースディレクトリに存在する、オリジナルのlog4phpの設定ファイルを、貴社環境に合わせて変更してください。 ログの出力先はモジュールにより自動設定されます。ローテーション設定等をカスタマイズされている場合、以下のディレクトリに同じファイルをコピーして設置してください。

設置ディレクトリ: \${EC-CUBE}/data/downloads/module/mdl\_sbivt3g/mdkextra/log4php.properties ※ ファイル名、拡張子は変更せずに保存してください。

#### 3)決済モジュールの再設定

オーナーズストア>モジュール管理画面(\*1)にて、「設定」をクリックし、決済モジュールの設定画面を開きます。

設定方法の詳細は「3.店舗別設定」をご確認ください。

「この内容で登録する」をクリックして、設定を完了させます。

設定完了後、「上書きファイルー覧」に記載のあるファイルが、所定のファイルへ上書き、または設置されているかどうかご確認ください(\*2)。

(\*1) EC-CUBE 2.11系の場合、モジュールの設定画面を開くための手順が異なります。詳細につきましては操作マニュアルの店舗別設定の項をご参照ください。

(\*2)上書きファイル一覧のラジオボタン、「ファイルを自動上書きする(デフォルト)」、「ファイルを自動上書きしない(カスタマイズ利用者向け)」の選択により 注意点(後述)がございます。

#### (重要)モジュールバージョン1.3.x 以前(1.3.x含む)からモジュールパージョン1.4.x に更新する際の注意点

オーナーズストアからアップデートを実施したタイミングでは、モジュールの構成ファイルは、モジュールが配置されるディレクトリにコピーされるまでとなります。 モジュールバージョン 1.4.x はVeriTrans4G MDKトークンへの対応で、token.js というファイルが追加されています。

「ファイルを自動上書きしない」を選択してモジュールの設定を更新した場合、バージョン1.4.xで新たに追加された token.js ファイルが所定の場所に配置されません。 そのため、手動で配置いただく必要がございます。

token.js の配置場所:

(インストールディレクトリ)/html/sbivt3g/js/token.js

※ token.js が上記ディレクトリに配置されていないと、クレジットカード決済が正しく動作いたしません。

#### (3)モジュールのアップデート時の動作について

オーナーズストアからアップデートを実施すると、「決済モジュールのベースディレクトリ」に新しいバージョンのモジュールがダウンロードされ、 展開されますが、「インストール時に上書きされるファイル」についてはこのタイミングでは更新されません。 新しい決済モジュールのアップデート後、「店舗別設定」画面を開き、【この内容で登録する】ボタンの押下時、 【ファイルを自動上書きする】を選択していた場合に新しいモジュールの上書き対象ファイルがインストールされます。 ※モジュールの更新にあたっては、上記仕様をご認識の上、作業手順などご検討ください。

#### (4)ソースコードの入手について

EC-CUBE NET(http://www.ec-cube.net/)のメンバーMYページにアクセスし、購入履歴の『ベリトランスモジュール』の「詳細」リンクに進むと、 そのページより最新のソースをダウンロードすることができます。 ベリトランスモジュールのバージョンは define.php ファイルに定義されております。

(バージョンの記載については「A.決済モジュールの仕様、導入時の注意点等」の「(3)VeriTrans3G決済モジュールのバージョン情報」をご確認ください。)

#### (5) ソースコードに含まれる上書きファイル

EC-CUBE NET よりダウンロードしたファイルの install ディレクトリ以下に含まれます。 ※同様に、店舗別設定画面で【ファイルを自動上書きする】を選択したときに上書きインストールされるファイルは以下の場所に配置されております。 \${EC-CUBE}/data/downloads/module/mdl\_sbivt3g/install/

カスタマイズされている環境におきましては、貴社開発環境にてダウンロードインストールとファイルの上書きを実施、カスタマイズの再度反映を実施、 または上記を参考に最新のソースコードを入手いただき、差分の確認と新モジュールへのカスタマイズ部分の適用を実施ください。

#### 本番環境への適用手順例

1) \${EC-CUBE}/data/downloads/module/mdl\_sbivt3g/ への最新ファイルの配置はEC-CUBE管理画面より更新を実施

2) 上書きファイルについては、開発環境で動作確認を実施したバージョンを手動反映

※この手順で実施しなければならないわけではございません。本番環境へのモジュール適用につきましては事前検証を十分行ってから実施ください。